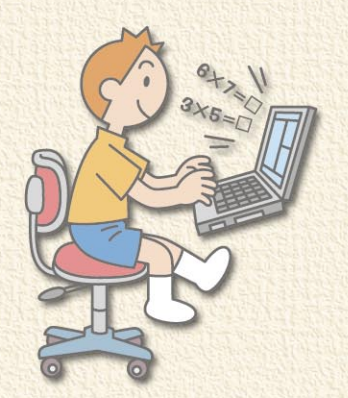

# 

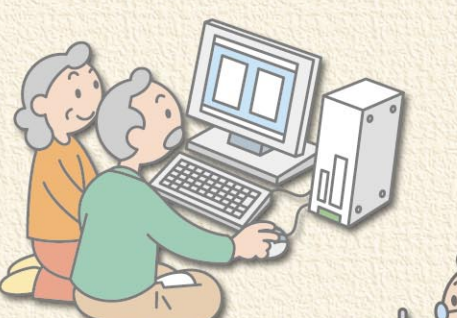

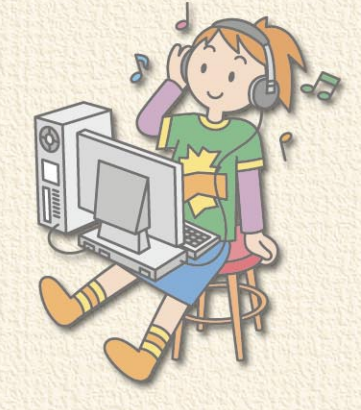

NEC

マニュアルは、パソコン使いこなしの道しるべ

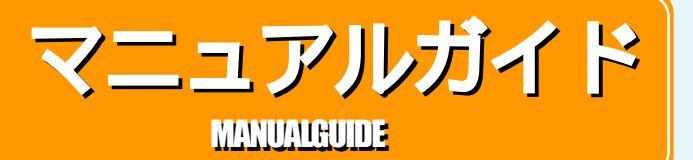

添付マニュアルを賢く使って、パソコンを使いこなす第一歩に 購入の機種によって、VALUESTAR用またはLaVie用どちらかのマニュアルが添付されています。 この他に、モデルによって各種の小冊子やマニュアルが添付される場合があります。

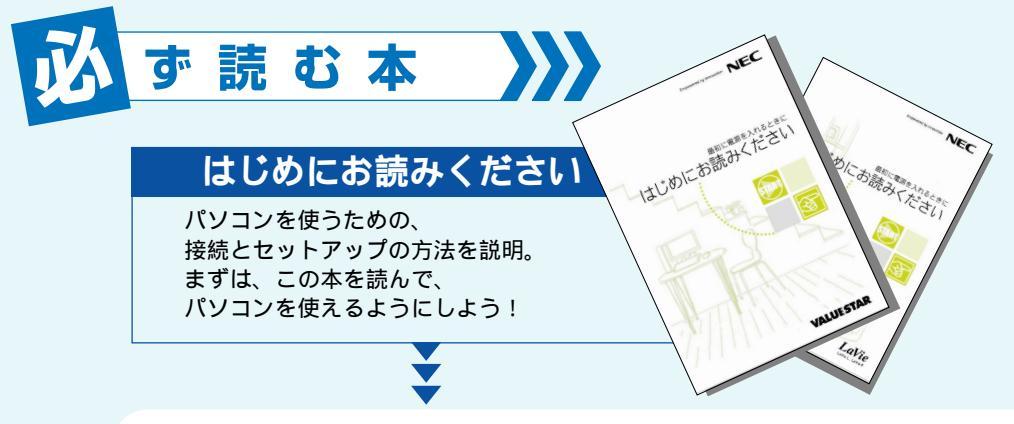

■■■■ 5 つの目的別に合わせて読むマニュアル ▶▶▶

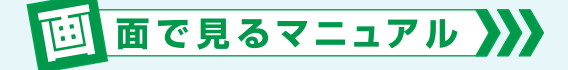

#### ぱそガイド

「ぱそガイド」は パソコンの画面で見る電子マニュアル。 ソフトの使い方やQ&A など 役立つ情報がいっぱい!

ニュアル。

2 2 9 2

V320008416

アプリケーション

ばそ

「ぱそガイド」については 巻頭の「画面で見るマニュアル「ぱそガイド」」で 詳しく説明しています。

#### DVD ステーション

DVDステーションは、このパソコンでできることや、パ ソコンの活用法をビデオや音声で楽しく紹介。見ている だけで楽しいので、一度試してみて。

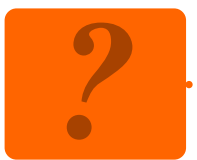

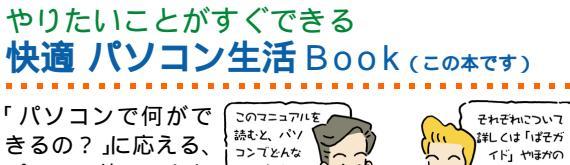

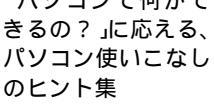

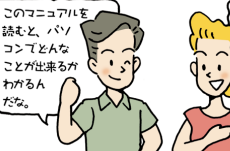

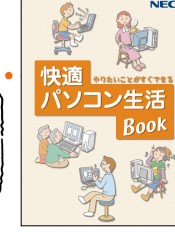

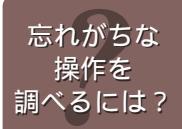

## クイック操作シート

ローマ字の入力方法や ソフトのはじめ方など、 ついつい忘れがちな操作が すぐに調べられる便利なシート。 手元に置いてパソコンを使いこなそう!

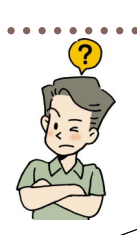

困ったときの08

パソコン機能力

フニュアル女目

zot

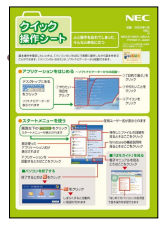

NEC

NEC

and a

「B#UNG7]と思ったときに 困ったときのQ&A

¥ ?

パソコンの使いカが、さらにあがる ノコン機能ガイド

Ъ,

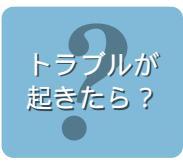

## **困ったときの**Q&A

「パソコンが動かない!」 急なトラブルの時はこのマニュアルで解決。 再セットアップの方法もここに収録。

詳しい パソコン 情報は?

## パソコン機能ガイド

このパソコンについている機能の 使い方や各部の名称 周辺機器を使うときのポイント、 取り付け、取り外しの注意など。 詳しいパソコン情報はここ!

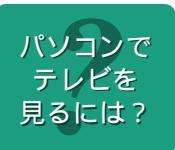

## T V モデルガイド (TV モデルのみ)

パソコンでテレビを見るための接続、 設定、操作方法など。 録画したデータの利用方法も紹介。

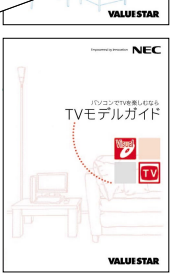

Lavie

インターネットを楽しみたいなら はじめよう!プロードバンド インターネット活用プック

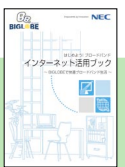

NECが運営するプロバイダ「BIGLOBE」 への入会方法の他、楽しいサービスを紹介!

# パソコンの使い方はここでわかる!

せっかくのパソコン、バリバリ使いこなしたい! だけど、どうしたらいいかわからない。 大丈夫、このパソコンにはパソコンの操作を基本から練習できるソフトがついています。

## -● 基本マスターには「パソコンのいろは 」●-

「パソコンのセットアップは終わったけれど…次は何をしたらいいの?」 そんなあなたは「パソコンのいろは」。 楽しみながら無理なくパソコンの操作が覚えられます。

#### 「パソコンのいろは」

「パソコンのいろは」では、実際のソフトを操作しな がら、パソコンの基本を学習できる! 日本語の入力方法、Windowsの基本やインターネット (「Internet Explorer」)メール(「Outlook Express」) の基本操作を、実際の画面で練習できます。 メールの練習をするには、あらかじめメールの設定

をしておく必要があります。

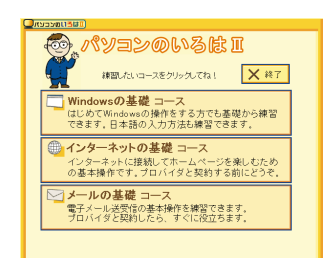

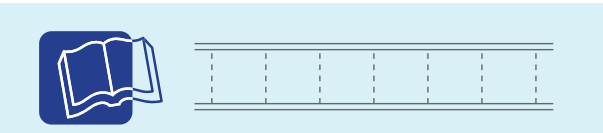

「パソコンのいろは 」について 『はじめにお読みください』 愛ぱそガイド」-「パソコンのいろは を使ってみよう」

## ● 画面で見るマニュアル「ぱそガイド」●

「ぱそガイド」はパソコンの画面で見るマニュアル。知りたいことを検索したり、 ソフトの詳しい使い方を見たり、分からないことがあったりしたら、まず「ぱそ ガイド」で探してみて。

 (ヘルプ)ボタン「はてガイト」の、バーマーンでは、
 (ヘルプ)ボタン「ばそガイド」の使い方を調べられる。
 「ぱそガイド」のヘルプで 検索 (検索)ボタン 左側に知りたい内容 (例:「キーボード」など) を入力してボタンをク リックすると 入力した 💰 はそガイド 内容について調べられ メニューを選択してください -ລ. キーワードを入力して検索ボタンをクリックしてください。 検索対象 Report JE ガイト けじめてのパリコン パリコンを使いてたるう 「パソコンを使いこなそう」 → パソコンのいろはⅡを 使ってみよう → パソコンの設定 このパソコンの設定や、 入っているソフトを紹 ▶ アプリケーションの 紹介と説明 介。パソコン使いこなし → インターネットと 電子メールをはじめよう のお手伝い。 ばそガイドって何? このパソコンの使い方を説 明した、便利な電子マニュ 困ったときのQ&A → ワープロを使おう アルです。 右の項目または上の映赤から、知りたい情報をどんど ん探して活用してくださ → ウイルスとトラブルの予防 ●「困ったときのQ&A」 トラブルの予防と対処法 →ファイルを整理しよう トラブル解決Q&A を紹介。トラブルは日頃 マウスボインタを 目次にあわせてみよう の予防と落ち着いた対処 ◆ こんなときの操作集 🎐 インターネットのトラブル解決 が重要。 ★パソコンの 目次ボタンにし、(マウス ボインタ)を合わせると、 内容の紹介が表示されま サービス&サポート ●「サービス&サポート」 NECのサービス&サポート ファブリケーションのサポート窓口 困ったときのサポート窓 口を紹介。 「はじめてのパソコン」 パソコンの操作方法や、インターネット、電子メールの使い 方を説明。「パソコンのいろは」」については巻頭の「パソコ ンの使い方はここでわかる!」で、「こんなときの操作集」に ついてはこの次で詳しく説明。 「あれ、どうやるんだっけ?」のときは「こんなときの操作集」 27.547 9 2 2 9 9 9 9 0 00000 (1000) 

「文字はどうやって入れればいいんだっけ?」ファ イルを整理したいんだけど…」やりたいことはわ かっているのに、その方法がわからないときは、こ こ。

文字入力、インターネット、電子メール、ソフト ウェアなどジャンル別によくある操作方法が書いて あるから探してみよう!

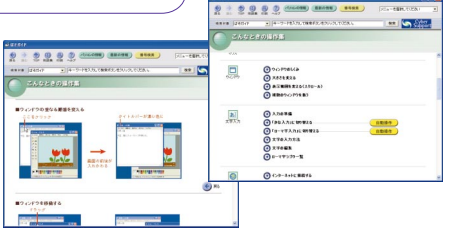

## ソフトナ<mark>ビゲー</mark>ターを使おう

このパソコンに入っているたくさんのソフト。どれを使うのか迷ってしまいそう。 そんなときは、「ソフトナビゲーター」を使えば目的や名前から使うソフトを選べる。

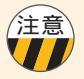

× 429-27

O DVD

● 画像・映像

 文章・はがき作成

( 生活・家庭

★ 教育・ゲーム

外出時の利用

● お気に入り

アウリケーションのアイコンをクリックしてください。 アイコンの上に矢印をしばらく截せておくと、 ナーマには明明年末マニショナオ

#### ソフトのインストール

マニュアルや「ぱそガイド」で紹介されているソフトの中には、購入時の状態ではパソコンに インストールされていないものがあります。「スタート」メニューからソフトが見つからない ときは、「ソフトナビゲーター」や「インストーラ-NX」などでソフトをインストールしてから ご使用ください。

インストールする前に 🔊 ぱそガイド J アプリケーションの紹介と説明 J アプリケーションの追加と削除 Jを参照して、インストール方法や注意事項を確認してください。

## ● ソフトのはじめ方 ●

名前で選ぶ

() () クリーネット 無料体験

BIGLOBEC インターネット

(合) インターネットを始めよう ! ブロード バンドを始め

()) ホームネット 南単設定ツール

(国)新しい最続ウィザー

デスクトップの アントナビゲーター」を起動。 をクリックして「ソフトナビゲーター」を起動。 を 左側からソフトのジャンルを選ぶ 「名前で選ぶ」をクリック

PG

B

右側に表示されたソフトをクリックしてソフトを起動
 ソフトがまだインストールされていない場合は、インストールがはじまります。

ソフトの詳しい説明や使い方が知 りたいときはここをクリック。 電子マニュアル「ぱそガイド」が起 動

お使いの機種によって画面が異なることがあります

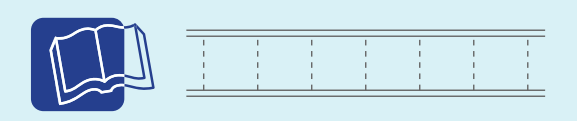

Interne

インターネットをするための プラウザソフトです。

「ソフトナビゲーター」について プ ぱそガイド」-「アプリケーションの紹介と説明」-「50 音別目次」

「インストーラ-NX」について 参 ぱそガイド」-「アプリケーションの紹介と説明」-「50 音別目次」

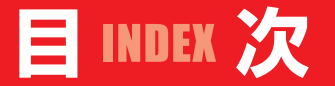

## マニュアルは、パソコン使いこなしの道しるべ ~マニュアルガイド~

#### パソコンの使い方はここでわかる!

基本マスターには「パソコンのいろは 」 画面で見るマニュアル「ぱそガイド」

#### ソフトナ**ビゲ**ーターを使おう

ソフトのはじめ方

## *┃* 家庭のパソコン活用法

| 家族みんなでパソコンを使おう!                     | 2        |
|-------------------------------------|----------|
| 1 台のパソコンをみんなで使おう<br>家族それぞれにメールアドレスを | 2        |
| 閲覧制限ソフトでインターネットも安心                  | 6        |
| ファミリーウィンドウで家族の連絡                    | 7        |
| パソコンを使って便利に生活 ――――――――              | - 9      |
| 豊富なソフトを使いこなし                        | 9        |
| インターネットで情報収集                        | 1<br>3   |
| 家族でゲームを楽しもう!                        | 4        |
| パソコンで年賀状作り                          | 16       |
| <b>オリジナル音楽</b> CD <b>を作ろう</b> !     | 21       |
| マイベスト CD を作ろう 2                     | : 1      |
| パソコンで家族の記録 ~アルバム編~ ——————           | 25       |
| デジカメで撮った写真をパソコンに                    | 5        |
| 取り込んだ写真を編集する                        | :7<br>18 |
|                                     |          |
| ハソコンで家族の記録 ~オリシナルヒナオ編~              | -32      |
| デジタルビデオカメラから映像を取り込む                 | 3        |
|                                     | 6        |
| 編集した映像を DVD や VideoCD に             | 7        |

| パソコンで家族の記録 ~ ホームページ編 ~ | - 39 |  |
|------------------------|------|--|
| 家族のホームページでできること        | 39   |  |
| ホームページを作る前に            | 40   |  |
| ホームページを作ってみよう          | 41   |  |

## 2 ブロードバンド&セキュリティ

| ブロードバンドで快適インターネット ――――――― | —  | 46 |
|---------------------------|----|----|
| ブロードバンドってなに?              | 46 |    |
| オンラインチャットを楽しもう            | 48 |    |
| テレビ電話を楽しんでみよう             | 50 |    |
| インターネット電話で遠距離通話もお得!       | 52 |    |
| ドット・ゲートサービスを使おう           | 53 |    |
| これで備えるインターネット ――――――――――― | _  | 58 |
| インターネット、こんなトラブル           | 58 |    |

## 3 もっと広がるパソコン生活

| 新しいパソコンを買ったときは                           | -(       | 64 |  |
|------------------------------------------|----------|----|--|
| ホームネットワークでできること<br>「ホームネット簡単設定ツール」で設定しよう | 64<br>65 |    |  |
| パソコンでテレビを録画                              | _(       | 68 |  |
| パソコンとテレビでできること                           | 68       |    |  |
| パソコンで映画を見よう                              | -(       | 70 |  |

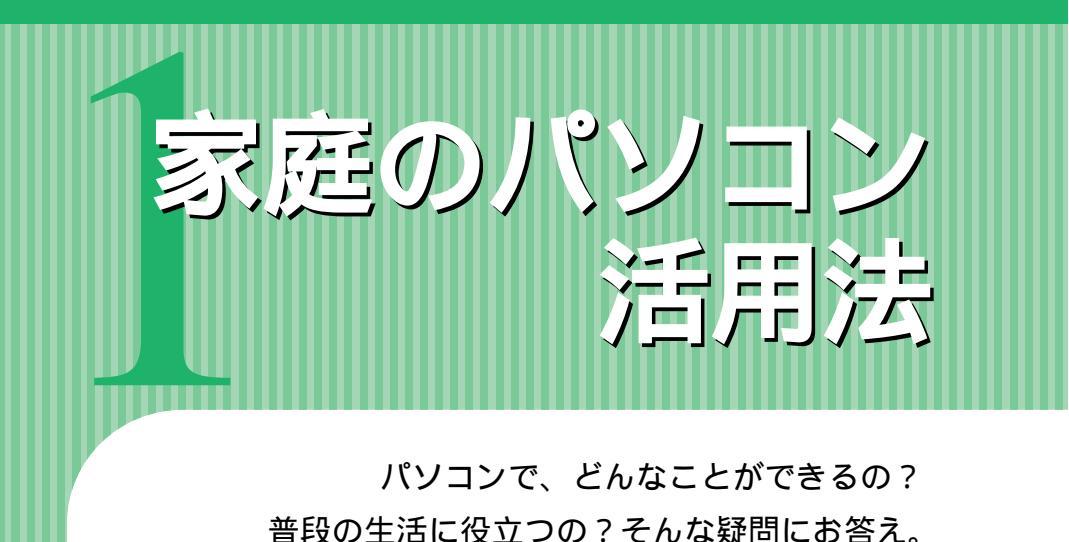

パソコンを活用して生活を楽しく便利にしちゃおう!

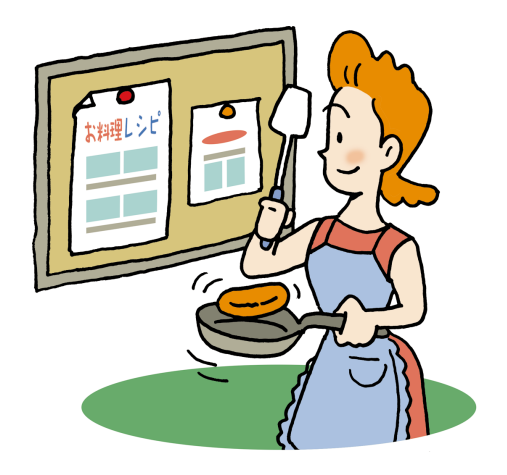

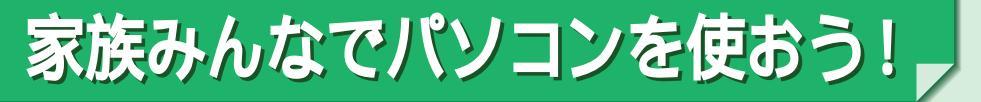

家族みんなで使うパソコンだから、自分好みの設定をしたり、好きな画像を壁紙にした ら他のみんなが使いにくいかも?

大丈夫。このパソコンには、1台を複数のユーザーで使うための機能がついています。

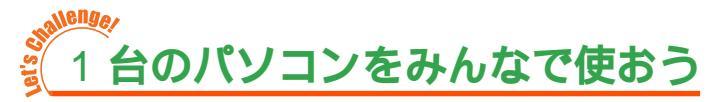

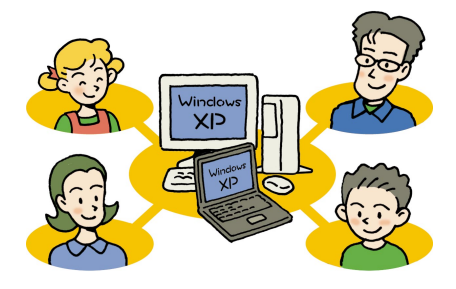

我が家にパソコンがやってきた。さっそく家族 みんなで使い始めたのはいいけれど、問題なの がプライバシー。「プライベートなファイルや メール、他の人に見られたくないな…」 それに、パソコンの使い方は人それぞれ。お父 さんに使いやすい設定が、お母さんや子供達に 使いやすいとは限らない。例えば壁紙だって、 好きな歌手や風景など、使いたい画像は様々。 そこで役に立つのがWindows XPのマルチ

ユーザー機能。これを使えば、1台のパソコンに家族みんなのパソコン設定を登録してお いて、ユーザーアカウント(使う人のこと)ごとに設定を切り替えて使えます。キーボー ドのファミリーボタンや、デスクトップ画面のファミリーチャンネルスイッチならユー ザーアカウントをワンタッチで切り替えることができるし、各ユーザーのメールのチェッ クを自動的に行ってくれる「自動メール受信ユーティリティ」もついている。

#### 再セットアップするときは

パソコンの調子が悪く、どうしても再セットアップしなくてはいけないとき、アカウント を追加している場合は、全員分のフォルダやファイルのバックアップを取らないと、大事 なファイルが消えてしまうことに。各ユーザーがそれぞれログオンして、バックアップを 取る必要がある。必ず『困ったときのQ&A』を参照してから再セットアップして。

#### ユーザーの登録をする

「ファミリー環境設定ツール」画面では、家族の登録が4人まで一度にできる。「ファミリー環 境設定ツール」は「制限ユーザ」「標準ユーザ」の人は自分では登録できないので、「管理ユー ザ」の人に登録してもらおう。

ここでは、VALUESTAR Fを例にして説明しています。その他の機種では画面等が異なります。

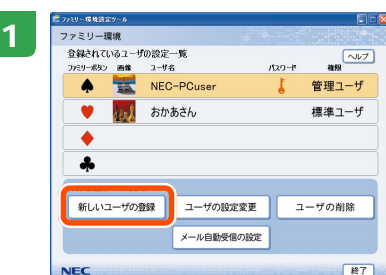

「ソフトナビゲーター」-「パソコンの設定」-「名前で 選ぶ」-「ファミリー環境設定ツール」をクリックして、 「ファミリー環境設定ツール」を起動する。起動したら、 「新しいユーザの登録」をクリック。表示された画面で 登録したいボタンを選んで「次へ」をクリック。

注意

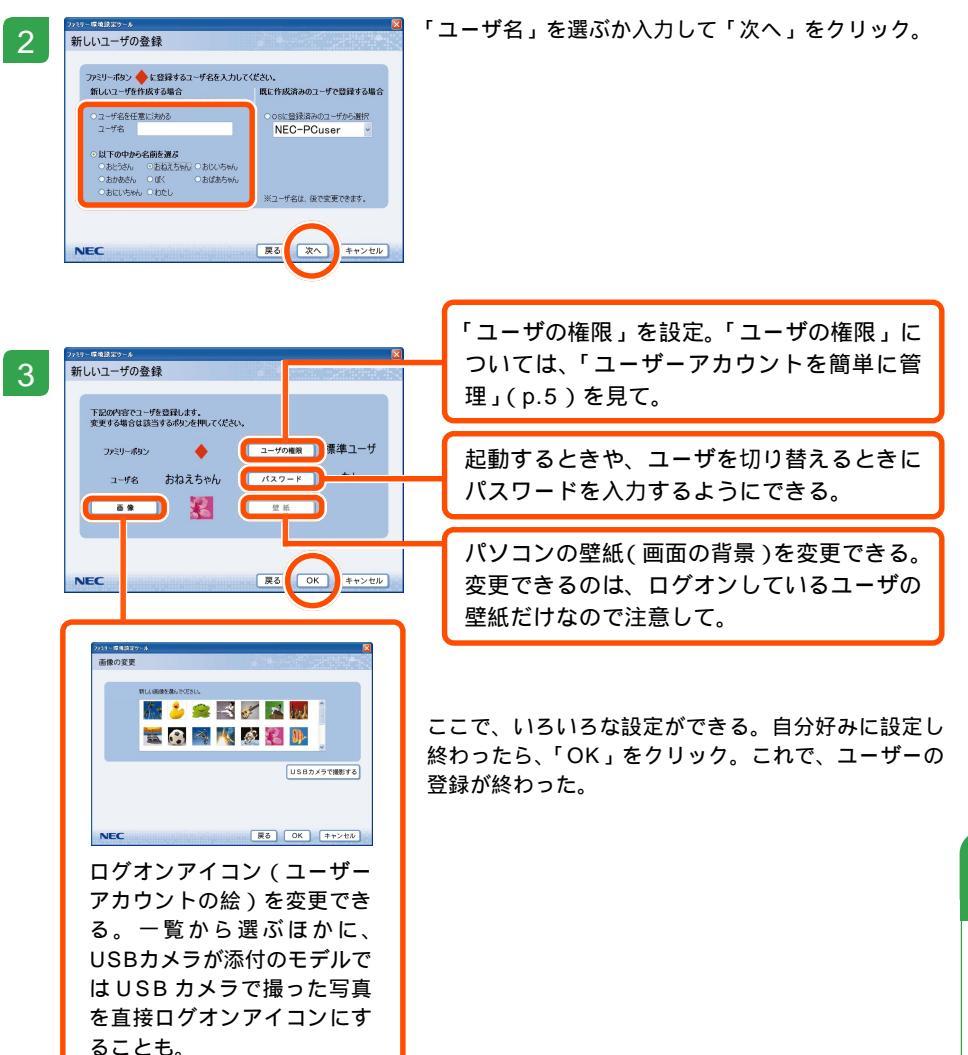

Par [並べ方でひと工夫]

壁紙にする写真は「中央に表示」「並べて表示」「拡大して表示」の中から選べる。並べ方でイメージも 変わるから、気に入った並べ方を選ぼう。

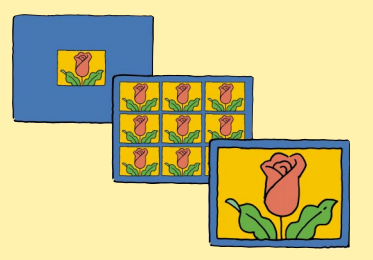

#### 家族の切り替えをする

パソコンに複数のユーザーアカウントが設定されていると、パソコンの電源を入れたとき にどのユーザーアカウントで起動するかを選べる。

キーボードにファミリーボタンが付いている機種は、ファミリーボタンを押すだけで登録 した設定でパソコンが起動。

また、このパソコンでは家族の誰かが使っていたパソコンを続けて他の人が使いたいとき も、ワンタッチでユーザーアカウントを切り替えられるので便利。

キーボードにファミリーボタンがついている機種ではボタンを使って、それ以外の機種で はデスクトップ画面にあるファミリーチャンネルスイッチをクリックするだけでユーザー が切り替えられる。

パソコンを起動したとき

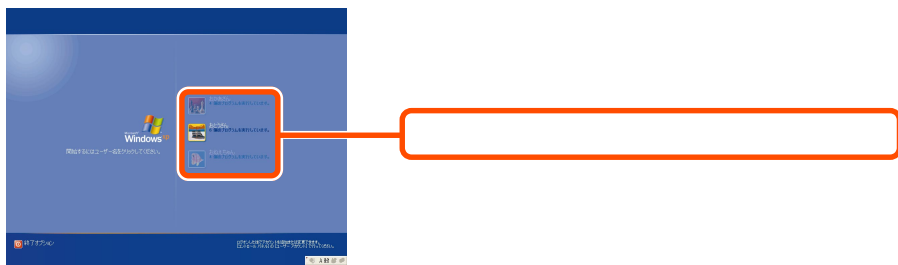

途中で切り替えるとき

キーボードにファミリーボタンが付いている機種の場合

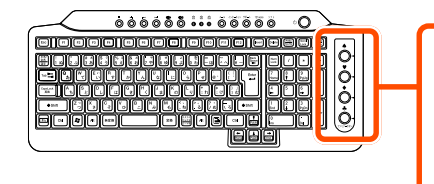

ボタンを押してユーザーアカウントを切り替 える。 「自動メール受信ユーティリティ」の設定をし ているときは、新しいメールを受信すると ファミリーランプが点滅する。

キーボードにファミリーボタンが付いていない機種の場合

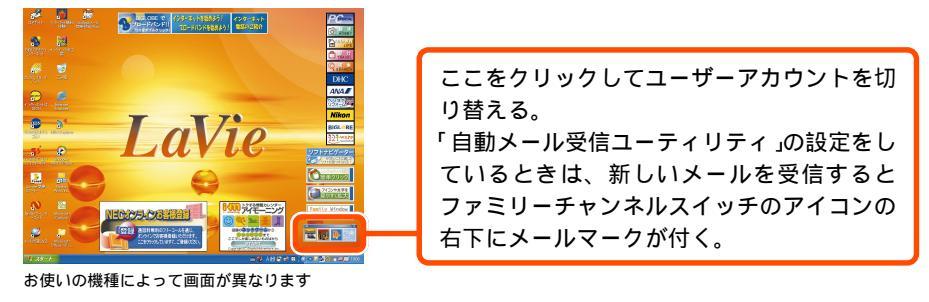

#### みんなで使うファイルは「共有ドキュメント」へ

家族で撮った写真など、家族みんなで使いたいファ イルは、「共有ドキュメント」に保存すればOK。「共 有ドキュメント」に保存したファイルは、どのユー ザーアカウントでも見たり、使ったりできる。

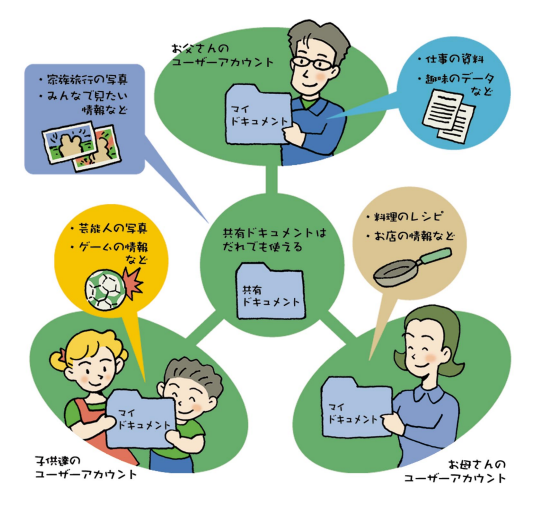

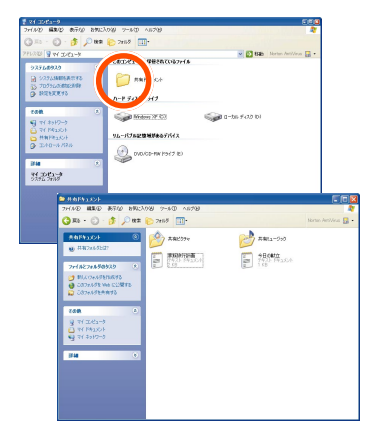

#### ファイルのプライバシーを守りたい

マイドキュメントのファイルやInternet Explorerの「お気に入り」などは、Cドライブの 「Documents and Settings」フォルダの中の、 ユーザーアカウント名のフォルダの中に保存される。 他の人がエクスプローラなどでアクセスした場合、 これらのファイルは見えてしまう。

他の人から見えないようにしたいときは、まずエク スプローラで見せたくないフォルダを探す。フォル ダのプロパティ画面の「共有」タブで、「このフォル ダをプライベートにする」をチェック。これで、自 分のデータを他の家族に見られることもなくなる。

#### ユーザーアカウントを簡単に管理

ユーザーアカウントには、いくつかの種類がある。 種類によって、パソコンの設定変更やソフトのイン ストールなどについて、できることの制限が決まっ ている。使う人の知識によって使い分けて。 「ファミリー環境設定ツール」には、ユーザーアカウ ントを管理するための機能があるので、使ってみよ

う。

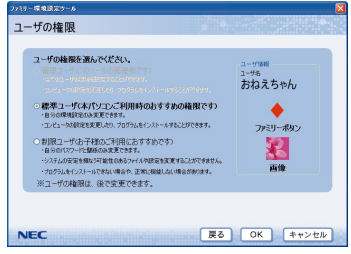

My Document

Tavartes

ローカルCの外帯となりリティ このフォルタをこのコンピューカのみを使う症状のユーザーと共有する した、フォルタを<u>ため作用になった。</u>フォルタにドラテクしてください。

 かんたっています。ため、キュリワークからしたってのパート、アクセンは第 かんたっています。ため、キュリワークからしたってのパート を取りたいでもート、アクセンは全全なシャール用有を有効になる。

作用な設置した上で、ウルザードを使わないでファイルを共有3 場合はここを引ったしてできい。

\*\*>126

このフォルダをプライベートにする「別

共有とセチュリティの詳細を表示します

(1.6分の))

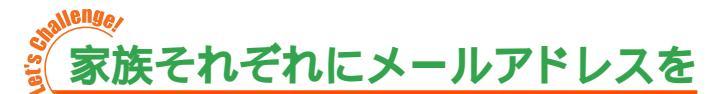

家族みんなでパソコンを使うなら、パソコンは1台でも、メールアドレスは人数分必要。 普通、プロバイダに入会するとメールアドレスを1つもらえる。でも、追加料金を払えば メールアドレスを追加できたり、はじめから複数のメールアドレスをくれるプロバイダも ある。契約しているプロバイダに問い合わせてみよう。

NEC が運営するプロバイダ「BIGLOBE」では、家族会員の特典がついています。

メールアドレスが用意できたら、ユーザーアカウントごとにパソコンにログオンしてメー ルソフトを設定すれば OK。

もちろん、他のユーザーアカウントのメールを読んだりはできないので、プライバシーも 安心。

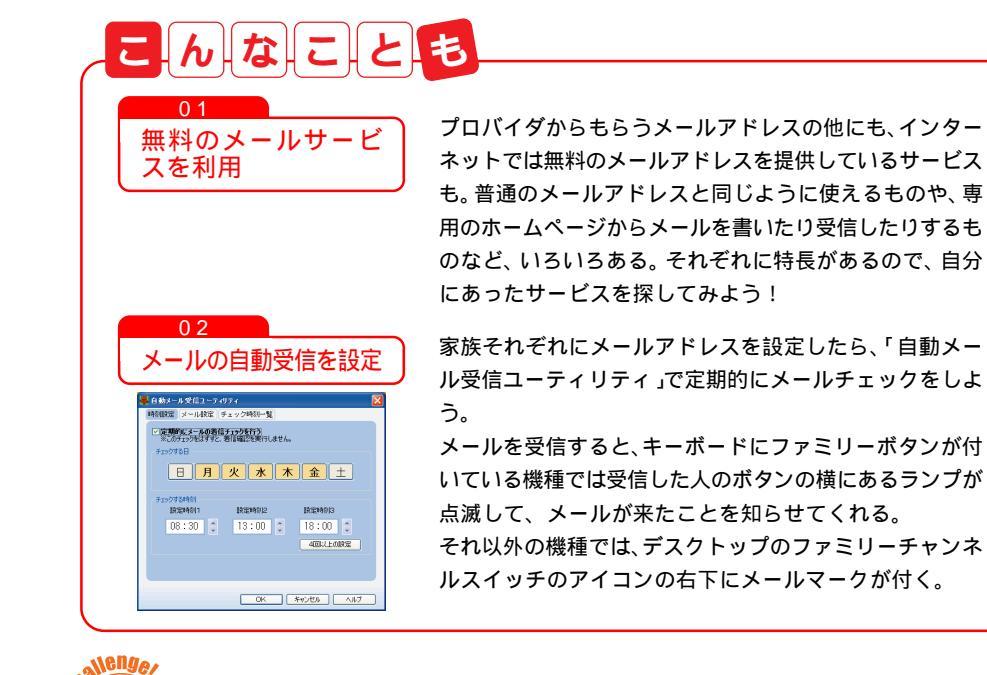

## 閲覧制限ソフトでインターネットも安心

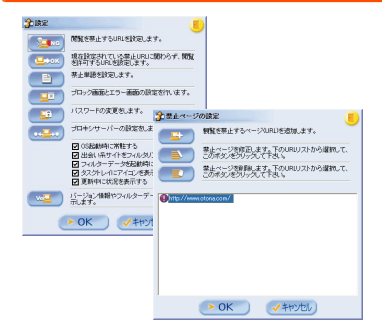

インターネットは便利で楽しいけど、子供に見せるに は心配な情報もいっぱい。

でも安心して。このパソコンには、ホームページの内 容を自動的に判断して、不適切なページを表示しない ようにするソフト「i-フィルター」がついている。

これで子供達も安心してインターネットを楽しめる! 「i-フィルター」は、使用開始から1年経過すると更新 手続きが必要。更新は有料となるので、継続して使う ときは注意して。

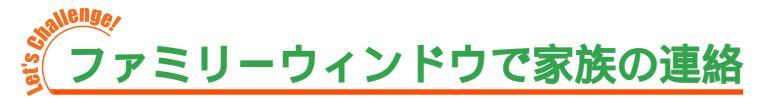

家族の連絡やスケジュール管理をパソコンで。このパソコンに入っている「ファミリー ウィンドウ」なら、「みんなの予定表」での家族のスケジュール管理や、「みんなの掲示 板」を使った連絡などができる。

もちろん、別のユーザーアカウントでログオンしたときも予定やメッセージが見られるの で時間が合わなくて直接話せないときなどに威力を発揮。

さらに、「ファミリーウィンドウ」はNECが運営するプロバイダ「BIGLOBE」の 「BIGLOBEバインダ」サービスにアクセスして好きなジャンルの最新情報を入手するこ とができたりと、使い方はいろいろ!

デスクトップの

みんなの予定表(すべてのユーザーアカウントから見られます) 家族みんなで使うカレンダー。誕生日や家族旅行など、イベントの 予定を登録したり、カレンダーにデジカメで撮った写真を登録して アルバムを作ったりできる。 カレンダーの表示方法も、1ヶ月の予定、1週間の予定、1日の予 定と自由自在。

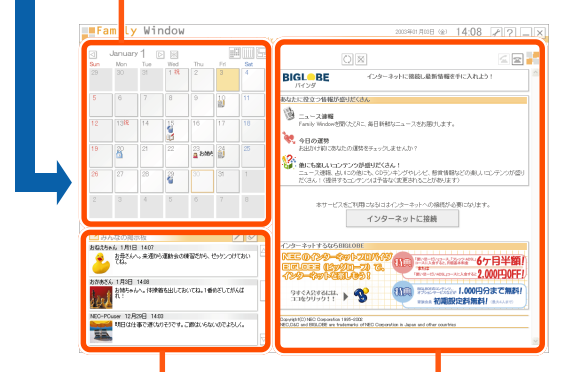

みんなの掲示板 ( すべてのユー ザーアカウントから見られま す )

家族専用の掲示板。伝言を残し ておけば、その場にいなくても 家族にメッセージが残せる。 メッセージには名前とユーザー アカウントの画像が出るので、 誰のメッセージかも一目瞭然。 ちょっとした伝言や家族への メッセージに便利! 情報ウィンドウ(自分専用の画面が表示され ます)

インターネットに接続して、最新の情報を表示するところ。NECが運営するプロバイダ「BIGLOBE」の「BIGLOBE バインダ」と連携していて、天気予報、占い、ニュースなど、自分に興味のある内容だけを選んで最新情報が表示できる!

「BIGLOBE バインダ」の情報をカスタマイズ して表示するには、ユーザーアカウントごと にBIGLOBE カフェ会員の登録(無料)が必 要なので注意して。 こんなことも

マウスポインタも自

分流
○2

マウスポインタだって、自分好みにアレンジ。「コント ロールパネル」-「デスクトップの表示とテーマ」の「関 連項目」-「マウスポインタ」で、マウスポインタの形や 動きの設定ができる。いろいろ試して、使いやすいものを 選ぼう。

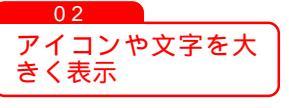

「パソコンの画面はきれいだけど、文字が小さくて読みに くい…」「使っていると目が疲れる…」そんなときは、画面 のアイコンや文字を大きく表示するソフト「LiquidView」 を使おう。デスクトップの

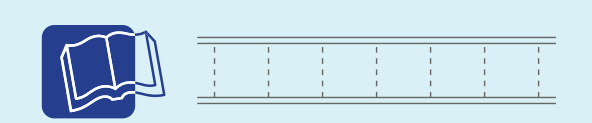

マルチユーザー機能について プ ぱそガイド」-「パソコンの設定」-「ユーザーの切り替え」-「マルチユーザー機能」

メールの設定について

ぱそガイド」-「インターネットと電子メールをはじめよう」-「電子メールをはじめ
 よう」

「ファミリー環境設定ツール」について 「ファミリー環境設定ツール」のヘルプ

「i-フィルター」について 参 ぱそガイド」-「アプリケーションの紹介と説明」-「50音別目次」

「ファミリーウィンドウ」について 「ファミリーウィンドウ」のヘルプ

BIGLOBEについて

『はじめよう!ブロードバンド インターネット活用ブック』

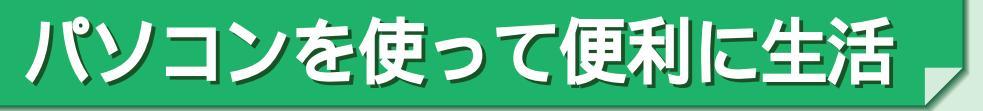

「パソコンで何をしたらいいの?」パソコンでできることはいろいろ。パソコンを使いこ なして、生活を便利に楽しくしてみよう。

#### ソフトのインストール 注意

説明のところに巡りがついているソフトは、このパソコンに添付の「ファミリーソフト DVD」からのインストールが必要です。「ファミリーソフトDVD」をCD/DVDドライブ にセットしてインストールしてください。

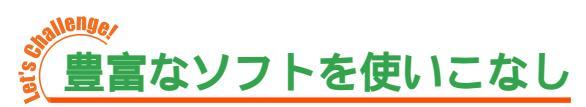

このパソコンには最初から多くの数のソフトが入っていて、新しくソフトを買わなくても できることがたくさん。たとえば、こんなソフトを使ってみては?

パソコンでお料理名人

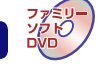

パソコンと料理、なんて全然関係ない?いいえ、このパソコンには画面で見るお料理レシ ピソフト「ポケットレシピ」が入っている。

「ポケットレシピ」では、材料や調理方法、カロリー、調理時間などから料理を検索でき る。他にも、人数に合わせた分量を自動的に計算したり、家族を登録して分量やカロリー を計算したりと、パソコンならではの便利な機能がいっぱい。 おいしい料理で家族をあっと言わせよう!

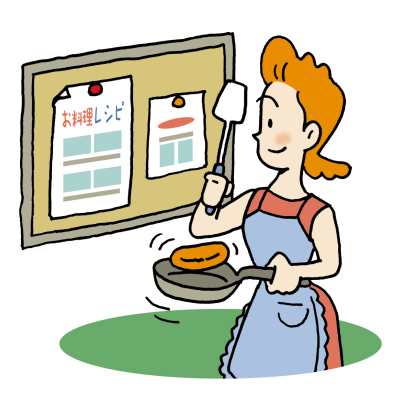

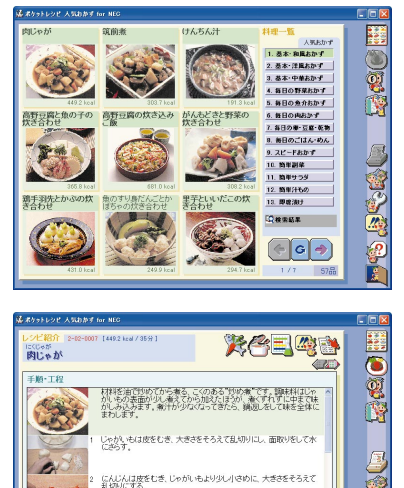

王ねぎは皮をむき、上下を切り落とし

#### 家計簿管理をパソコンで

面倒な家計簿の管理も、パソコンなら簡単。このパソコンに入っている「てきぱき家計簿 マム3」なら、数字を入れてボタンをクリックするだけで、収支計算をしたりグラフにし たり。過去のデータとの比較も簡単。

これなら、3日坊主にならずに家計簿が作れる?!

| 21616年)表示(1)       | 9.01715 | ) BF                                  | 120 1    | 4778        | 2     |           |             |      |           |          |          |          |           |   |    |       |
|--------------------|---------|---------------------------------------|----------|-------------|-------|-----------|-------------|------|-----------|----------|----------|----------|-----------|---|----|-------|
| 🔆 🌙 🛃<br>Bat Rat 🕺 | a 🖄     | ///////////////////////////////////// | <b>R</b> | ्र्<br>धामा | 🌺     | 0<br>10-1 | 200<br>1818 | 35/5 | (二)<br>火モ | ()<br>() | <b>.</b> | <u>д</u> | <b>A</b>  | 濃 | 見ま | Cirk. |
| 2002年              | 5月子賞    |                                       | 月子首      |             | 7月子留  |           | 8月子留        |      | 1月子賞      |          | 11月子第    |          | 年計        |   |    | _     |
| 和诺入                |         |                                       |          |             | 374,  | 683       | 1,595       | 900  | 357,0     | 663      |          |          | 1,123,008 |   |    |       |
| 2 約4               |         |                                       |          |             | 356,  | 683       | 372.        | 900  | 352,0     | 083      |          |          | 1,000,000 |   |    |       |
| — 🕅 M4877          |         |                                       |          |             | 18,   | 683       | 10.7        | 900  | 15,0      | 043      |          |          | 43,008    |   |    |       |
| 支出                 |         |                                       |          |             | \$24, | (8)       | 361.2       | 230  | 388,3     | 828      |          |          | 1.051.558 |   |    |       |
| (二) 文型             |         |                                       |          |             | 45,   | (0)       | 58.1        | 000  | 41,       | 128      |          |          | 145,128   |   |    |       |
| 山 御刻・住間            |         |                                       |          |             | 132.  | (0)       | 181.        | 000  | 152.0     | 000      |          |          | 414,008   |   |    |       |
| 血水道・光助             |         |                                       |          |             | - 11, | 659       | 16,:        | 260  | - 14,3    | 211      |          |          | 40,888    |   |    |       |
|                    |         |                                       |          |             | 12,   | 183       | - t,        | 000  | 3,0       | 888      |          |          | 22,668    |   |    |       |
| 山医療・衛生             |         |                                       |          |             |       | 620       | 2,1         | 530  |           |          |          |          | 3,058     |   |    |       |
| 上の町                |         |                                       |          |             | 8,    | 583       | 12,2        | 000  | 8,8       | 588      |          |          | 29,008    |   |    |       |
| 血教養・純素             |         |                                       |          |             | - 2,  | (83       | <u>ار ا</u> | 240  | - 47      | 188      |          |          | 12,848    |   |    |       |
|                    |         |                                       |          |             | - 36, | 683       | - 66,2      | 900  | \$8,1     | 003      |          |          | 159,000   |   |    |       |
|                    |         |                                       |          |             | 21,   | 683       | 21,         | 900  | 21,1      | 003      |          |          | \$3,008   |   |    |       |
| - PT-20- 120#      |         |                                       |          |             | 50.   | (0)       |             | 900  | 50.0      | 003      |          |          | 150.000   |   |    |       |
| 于算语支               |         |                                       |          |             | 50,   | 683       | 21,         | 770  |           | 683      |          |          |           |   |    |       |

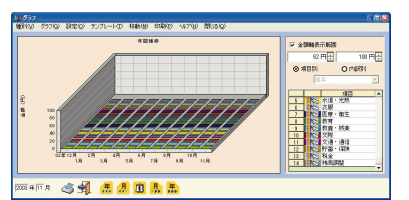

#### 家族の健康をしっかり守る

家族の健康を守るのにも、パソコンが大活躍。 日頃の健康管理、急な病気やけが、そんなときに役 に立つソフト「家庭の医学」。病名や病気の症状を キーワードにして、対策を探せるので、調べるのも 簡単。

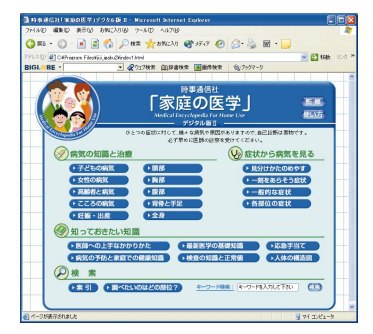

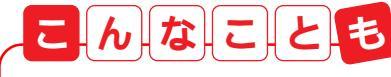

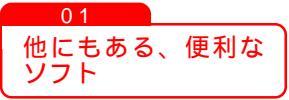

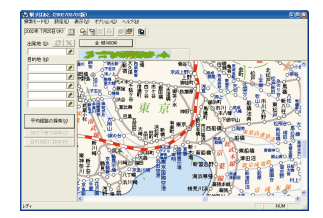

お出かけ前に、電車の乗り継ぎや 所要時間を確認。「駅すぱあと」

このパソコンには、他にも生活に役立つ便利なソフトが いっぱい。いろいろ試して使いこなして。

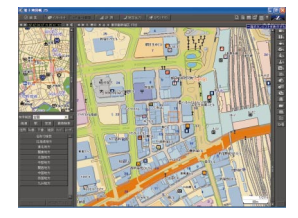

いつでも地図が見られる。外出 先でも活躍!「ゼンリン電子地 図帳」

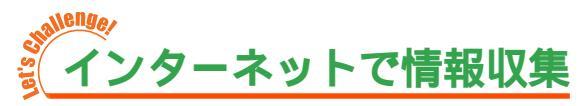

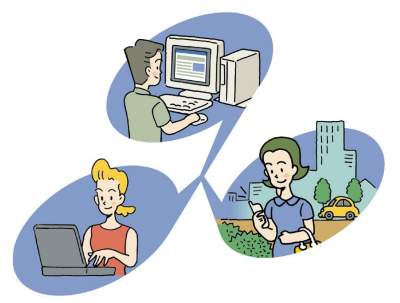

「インターネットって便利だって言うけれど、何 ができるの?」インターネットには生活に密着 した便利な情報もいっぱい。インターネットの 情報は早くて双方向性があるのが特長なので、 積極的に使っていこう。

#### 最新ニュースをインターネットで

インターネットで最新ニュースを見てみよう。新聞 やテレビと違って、インターネットのニュースは随 時更新されている。さらに、時間のあるときにいつ でも見られるのも魅力。

「BIGLOBEニュース」では、毎日最新のニュースを 配信している。

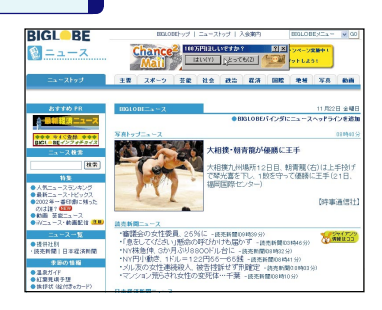

「BIGLOBEニュース」 http://news.fs.biglobe.ne.jp

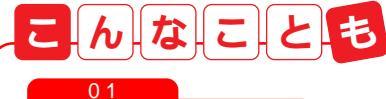

専門ニュースのペ

ジを見る

総合ニュースの他に、音楽の新譜のニュース、映画情報な ど、ジャンル別にニュースを配信しているホームページも ある。興味のあるニュースを配信しているホームページを 「お気に入り」に登録して、毎日チェック!

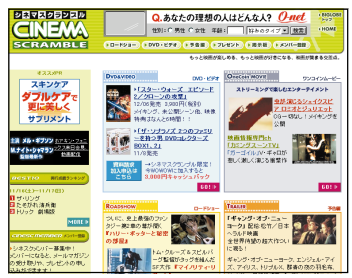

映画情報ページ「シネマスクランブル」 http://cinesc.cplaza.ne.jp/

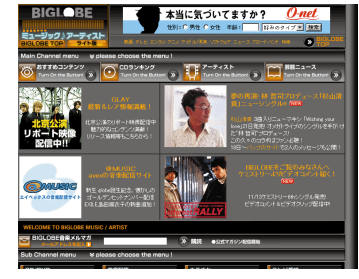

音楽の新譜ニュース「BIGLOBE ミュー ジック / アーティスト」 http://music.biglobe.ne.jp

#### 地域の情報をホームページで

地域に密着した情報も、インターネットで手に入る。 地名や地域をキーワードで探してみよう。 また、たいていの役所、役場はホームページを開い ているので、一度見てみよう。地域のイベントや救 急病院についてなど、役立つ情報がたくさん。

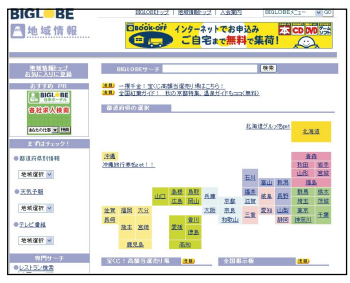

「BIGLOBE 地域情報」 http://area.biglobe.ne.jp

#### インターネットでお得に買い物

「インターネット」と「お買い物」の関係というと、インターネットショッピングやオー クションが有名。家にいながら買い物ができるし、近所には売っていないような品物も、 インターネットなら手に入るかも。

また、インターネットショッピングではなくても、よく行くお店のホームページがあるな ら要チェック。お買い得情報や、割引クーポン券がホームページに掲載されているかも。

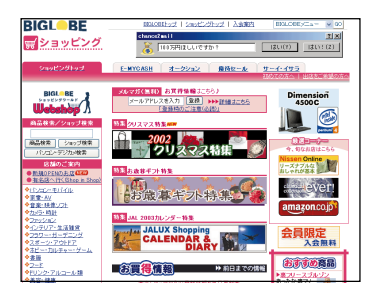

「BIGLOBEショッピング」 http://shopping.biglobe.ne.jp

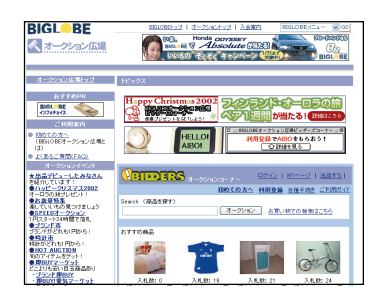

「BIGLOBE オークション広場」 http://auction.biglobe.ne.jp

121@store は、インターネットで24 時間いつで も好きなときに商品の注文・購入ができるショッピ ングサービス。

商品の品揃えは、ソフトウェア、周辺機器など、デ ジタルライフを充実させてくれるアイテムが満載。 支払方法は、銀行振込、クレジットカード、代金引 換、割賦の中から選べる。

商品は注文から通常 5 日程度でご自宅へ。お届け希 望日や時間帯指定も可能。

注文した商品について気になったら、「納期」「生産」 「出荷」「配送」などの状況を 24 時間、ホームペー ジで確認することができる。

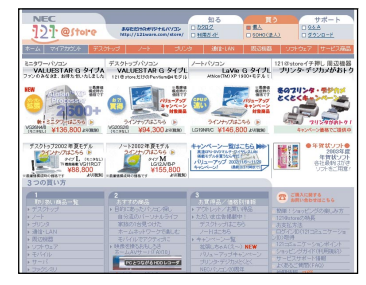

「121@store」

http://121ware.com/store 画面は実際の画面と一部異なる場合が あります

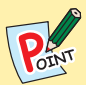

[どうやって見つければいいの?]

役所やお店のホームページがあるらしいけど、URL (ホームページアドレス)がわからない。そんなときは、 インターネットの検索を使って探そう。「Internet Explorer」の「BIGLOBEツールバー」に役所やお店の 名前を入力してのウェブ検索をクリックして検索すれ ば、お目当てのホームページが見つかるはず。

| 7ァイル④         | 編集(E)  | 表示心   | お気に入り(A) | ッール①       | ヘルプ団  |           |
|---------------|--------|-------|----------|------------|-------|-----------|
| <b>(</b> ] 戻る | . 0    | *     | 6 0      | 快需 🤺       | お気に入り | 🔊 15-17 🌾 |
| Pドレス(D)       | 87 mm  |       |          |            |       |           |
| BIGL          | N - 00 | 市     | •        | ウェブ検索      | 創辞書検  | 索 💽 画像校   |
|               |        | 11.12 | _        | 🙏 alo BEIJ | -+    |           |

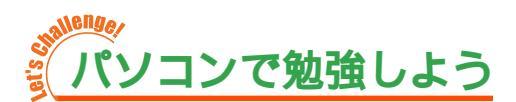

子供達には、パソコンでお勉強。気の進まない勉強も、パソコンを使えば楽しくできる! このパソコンには、幼稚園児から小学生まで使える教育ソフトから2学年分選んで使える 「ケンチャコ大冒険シリーズ」や英語学習ソフト「LittleFox」が入ってる。楽しみながら 勉強しよう!

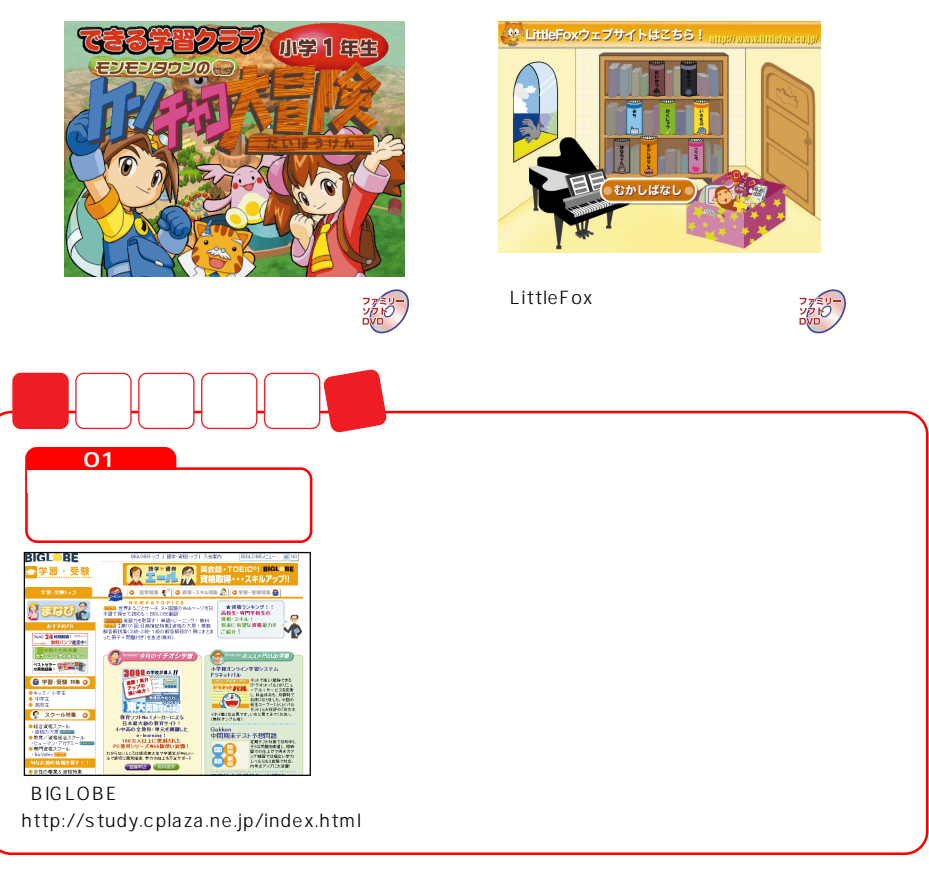

1 家庭のパソコン活用法

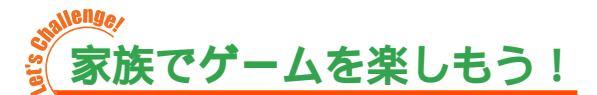

パソコンでも、家庭用のゲーム機みたいにゲームができる。このパソコンにはあらかじめ 家族で楽しめるゲームが入っているので、家族で対戦してみよう!

スーパーパズルボブル ジー ー人でも二人でも楽しめるパズルゲーム。 ルールに沿って色とりどりのバブルを消してい く。対戦では相手の邪魔をすることも。

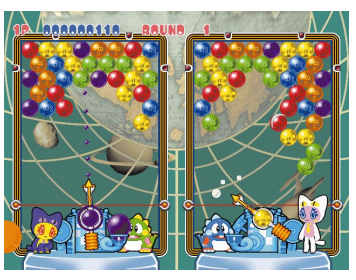

「スーパーパズルボブル」

クイズマスター

「スポーツ」「カルチャー」「サイエンス」など、い ろいろなジャンルから出題されるクイズの数はな んと 50,000 問以上。

一人で楽しむほかに、二人で早押し対決もでき る。

家族のクイズチャンピオンを決めよう!

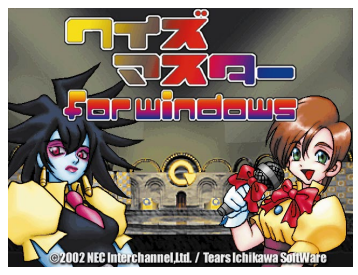

「クイズマスター」

リアルシミュレーションゴルフ LE ジー 実在のゴルフ場をパソコンに再現。

再現されたゴルフ場はズームしたり全体を見たり と、いろいろな角度から見られるし、プレイする ゴルファーも自分で作れるので、実際のゴルフに も役立つ。

お父さんは自分の分身になるゴルファーを作って 楽しもう!

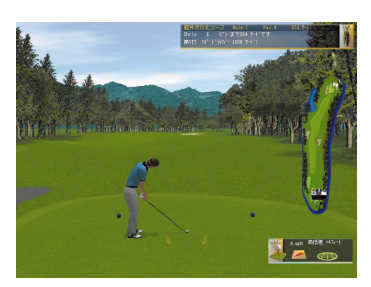

「リアルシミュレーションゴルフLE」

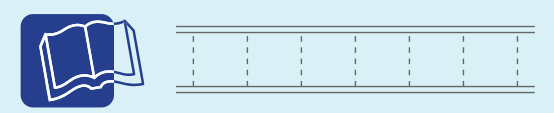

「てきぱき家計簿マム3」について 愛ぱそガイド」-「アプリケーションの紹介と説明」-「50音別目次」

「ポケットレシピ」、「家庭の医学」、「ケンチャコ大冒険シリーズ」、 「LittleFox」、「スーパーパズルボブル」、「クイズマスター」、「リアルシ ミュレーションゴルフ LE」について 「ファミリーソフト DVD」のトップ画面

「ゼンリン電子地図帳」について 参 ぱそガイド」-「アプリケーションの紹介と説明」-「50音別目次」

家庭のパソコン活用法

家庭のパソコン活用法

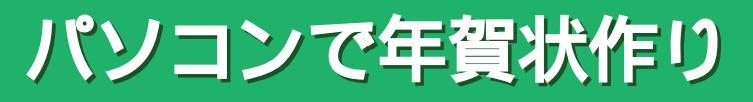

パソコンとプリンタを使って、自 分だけのオリジナル年賀状を作ろ う。このパソコンに入っている 「筆王」を使えば、かんたんに思い 通りの年賀状が作れる。

| 🏥 準備するもの                                             |
|------------------------------------------------------|
| パソコンに入っているもの<br>・「筆王」                                |
| 別に用意するもの<br>・インクジェットプリンタ<br>・年賀はがき(インクジェット対応のものがベスト) |

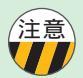

購入時の状態で「筆王」はインストールされていません。ソフトナビゲーターの「文章・は がき作成」-「名前で選ぶ」-「筆王」をクリックし、インストールをしてください。

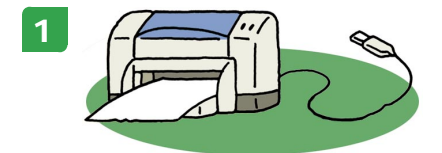

プリンタとパソコンを接続して、印刷できる状態にし ておく。

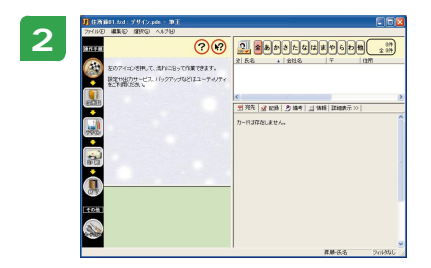

「ソフトナビゲーター」-「文章・はがき作成」-「名前 で選ぶ」-「筆王」をクリックして「筆王」を起動。

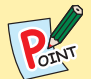

[まずは、住所録の作成から]

「筆王」を起動すると、住所録ファイルを開く画面が表示される。住所録ファ イルがまだないときは、住所録につける名前を入力して「開く」をクリック。 2回目からは、作った住所録を選択して「開く」をクリックすれば、保存した 住所録を編集できる。

| <b>444</b>                                                                                                    | 基本的 | 」な操作                    |    |
|----------------------------------------------------------------------------------------------------|-----|-------------------------|----|
| 10 101年 101 17 6 (2)101年 8 年 1     101日     101日 |     | メニューウィンドウ<br>行いたい操作を選ぶ。 |    |
|                                                                                                    | ・   | 関連コマンドウィンドウ             | 表示 |

#### [ ↓関連コマンド で高度な編集]

関連項目には、編集に役立つ高度な機能が用意されているので、活用しない手 はない。たとえば、住所が似ている宛先などの入力で、最初に入力した宛先の 内容をコピーして、それを元に一部分だけ編集するなどの便利機能がある。

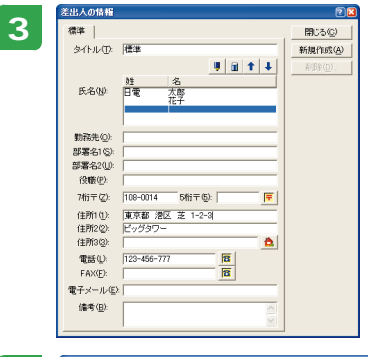

#### 差出人(自分)のデータを登録しよう

● たくしょうし、メニューウィンドウの「差出人の情報を入力する」をクリックして表示されるウィンドウに、自分の名前や住所を入力。

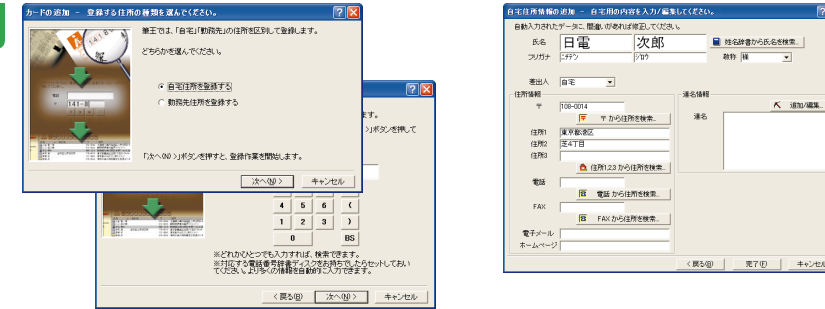

#### 宛先を入力しよう

「宛先を入力する」をクリックし、画面のメッセージにしたがって宛先の種類や宛先の住所な どを入力して、「完了」をクリック。

「もう一枚カードを追加する」をクリックすると、連続して宛先を登録していくことができる。

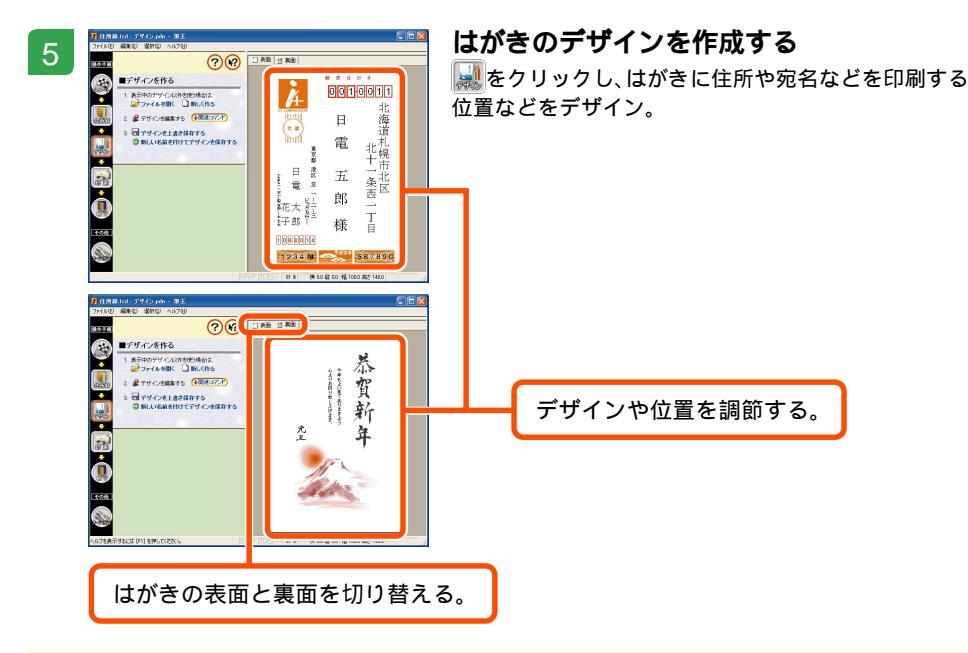

[例文やイラストを活用しよう]

POINT

「筆王」には、あらかじめ例文や豊富なイラストが用意されているので、いろ いろ組み合わせてオリジナルのデザインをすることもできる。また、例文やイ ラストを組み合わせた作例(テンプレート)もあるので活用してみよう。

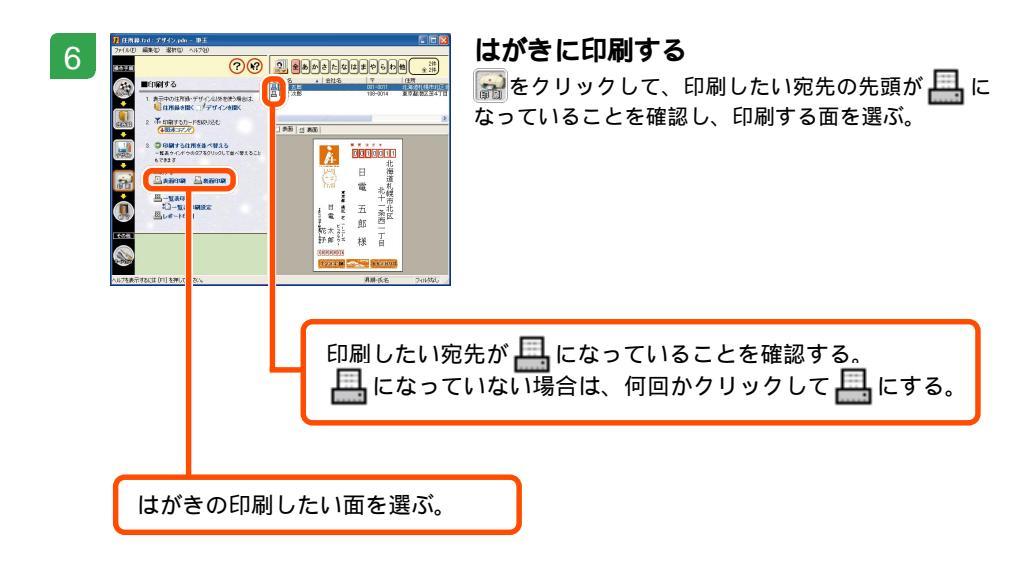

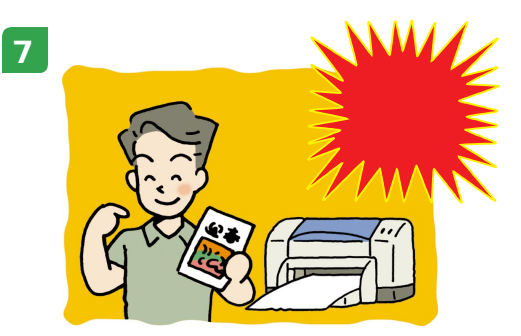

年賀状が完成!

筆王で作成した住所録は、いろんなときに使うことができる。 せっかく作成したのだから、暑中見舞いやクリスマスカードなど、もっといろんなこと で活用してみよう。

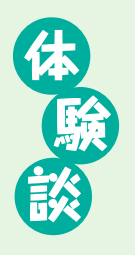

#### 印刷したときの失敗談

「できたー!」って、舞い上がっちゃったんですよねぇ。 プリンタにはがきを逆さまにセットしちゃってて、気がつ いたら、宛先の面に「謹賀新年!」て真っ赤な文字が。急 いでプリンタを止めましたけど、結局10枚くらい、郵便 局で交換してもらいました。テスト印刷をしておけばよ かった...

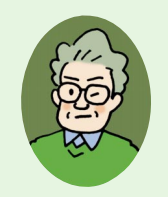

今度こそ、って印刷し直したら、50枚くらい印刷したところでまさかのインク切れ。運良く近所の電気屋さんがまだ開いてたから良かったけど、また 冷や汗かきましたよ。

とにかく、あわてず落ち着いて、が鉄則だって思いましたね。インクも今は、 ちゃんと買い置きするようにしてます。

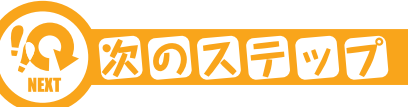

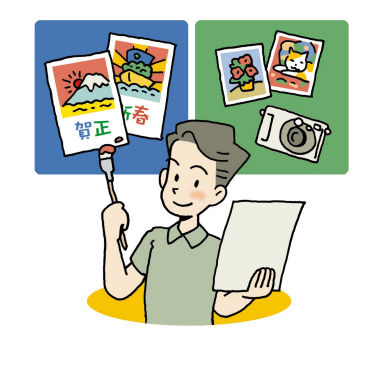

#### 年賀状を自分でデザインしよう

筆王には年賀状で使う干支などの画像がたくさん添付 されているので、かんたんにかっこいい年賀状が作れ る。

添付の画像を使ってデザインしてもいいけど、せっか くだからデジカメで撮った家族の写真やインターネッ トで見つけたお気に入りの画像を使ってみるのもいい かも。自分でイラストを描いて使うのも楽しそう。画 像ソフトを使ってパソコンで絵を描いたり、紙にイラ ストを書いてスキャナで取り込んだりしてみよう。

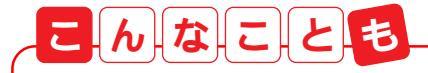

住所録を活用しよう

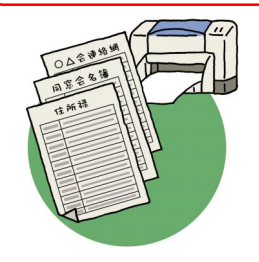

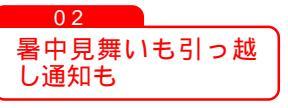

プリンタがないとき はプリントサービス

03

を活用

「筆王」の住所録は、一覧表形式で印刷することもで きるので、宛名印刷の他にも、ふだん使う住所録のよ うにも使える。頭文字や住所の件名などで絞り込んで 検索する機能もあるので、登録している人が増えてき ても、かんたんに検索できる。

また、「アドレスステーション2」を使えば「Outlook Express」などのアドレス帳とデータをやりとりし たり、同期することもできる。面倒な住所録の更新も かんたんにできる。

年賀状の他に、暑中見舞いや引っ越しのお知らせにも 「筆王」は活躍してくれる。あらかじめ用意されてい るイラストや例文を使えば、手軽にいろいろなはがき を作成できる!

「筆王」で作った年賀状は、デジタルプリントサービ スに対応している。デジタルプリントサービスを使う と、プリンタを持っていなくても、インターネット経 由でお店に印刷を注文してプリントしてもらえる。

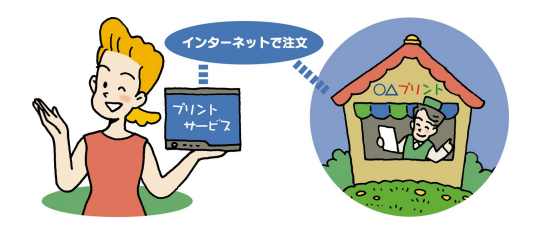

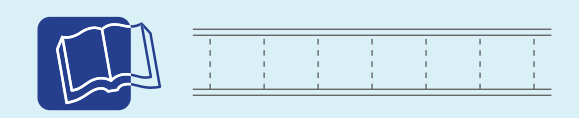

「 筆王 」 について 「 筆王」のオンラインヘルプ 『 筆王ユーザーズガイド』 DVD ステーションの「ステップ編 オリジナルはがきをつくろう」

アドレスステーション 2 ② ぱそガイド」-「アプリケーションの紹介と説明」-「50 音別目次」

プリンタの接続 プリンタに添付のマニュアル 家庭のパソコン活用法

オリジナル音楽 CD を作ろう!

「RecordNow DX」を使えば、 持っている音楽CDからお気に入 りの曲だけを集めたオリジナル音 楽CDを作ることができる。作っ たCDは、パソコンはもちろん、 CDプレーヤやカーステレオでも 再生可能。

他にも、デジカメで撮った写真を CDに集めて友達にプレゼントす るなど、使い方は色々!

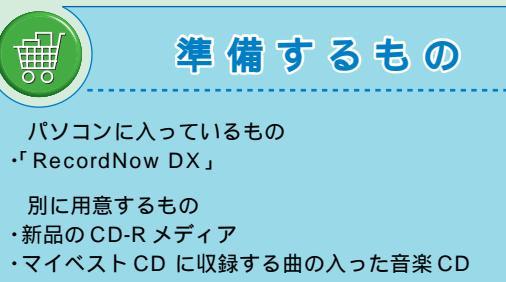

・プリンタなど(ジャケットなどを作る場合)

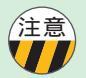

#### CD についての注意

- ・音楽 CD など、市販の CD は、著作権に よって保護されています。個人で楽しむ 以外の目的で複製することはできません。
- ・コピーコントロールCDなど一部の音楽
   CDは使用できない場合があります。

#### 再生するときの注意

ー部のCD プレーヤでは再生できない場合 があります。詳しくは各プレーヤの製造元 にお問い合わせください。

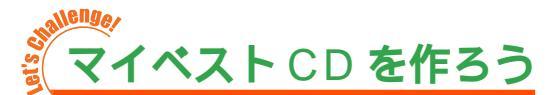

たくさんある音楽 CD からお気に入り曲だけを 1 枚の CD にま とめて持ち歩きたい。「 RecordNow DX 」を使えば、そんなこ とも簡単にできる。

#### **音楽** CD を作るときの注意

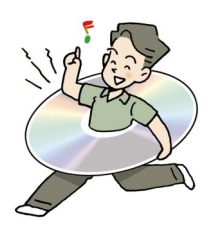

マイベスト CD を作るときは、失敗を防ぐため、こんなことに注意。

他の操作をしない

CD/DVDドライブが動いているときに「RecordNow DX」以外のソフトを使ったりすると、CD-R書き込み失敗の原因になることも。「RecordNow DX」を使うときは他のソフトは全部終了し、 スクリーンセーバーなども動かないようにしておいて。また、ユーザーを切り替えたり、スタン バイ状態や休止状態にもしないで。

#### まずは曲選びから!

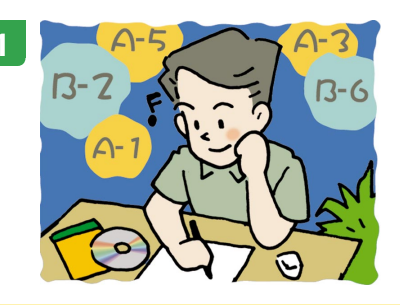

まずはマイベストCD に収録する曲選び。ここで、曲順も決めて曲目リストを作っておこう。

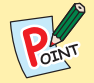

・収録できる曲数

[曲数と曲順]

- CD-R には、74 分の音楽を録音できるものや、80 分の音楽を録 音できるものがある。曲にもよるけれど、だいたい収録できる曲 数は10 ~ 15 曲くらい。収録曲はあまり欲張りすぎないように 選んで。
- ・曲順をメモ 音楽CDの中のデータは、曲名などとは関係なく、曲順で表示さ れる。あらかじめ、マイベストCDに収録したい曲が元の音楽CD の何曲目なのかメモしておこう。

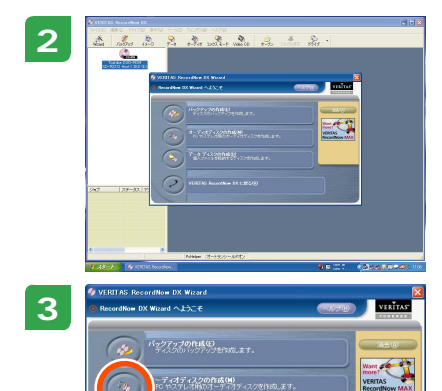

9

「ソフトナビゲーター」-「音楽」-「名前で選ぶ」-「RecordNow DX」をクリックして、「RecordNow DX」を起動。

「オーディオディスクの作成」をクリックして、表示された画面で「他のCDからオーディオディスクを作成」 をクリック。

自動的にディスクトレイが出てくるので、マイベスト CDに収録したい曲の入った音楽 CD を CD/DVD ド ライプにセットして、xへω>をクリック。

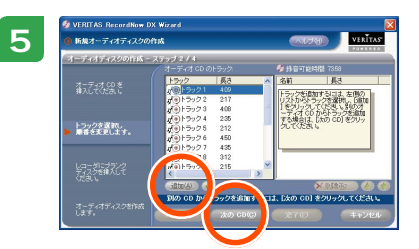

 手順5をくりかえして、マイベストCDに収録するす べての音楽データを集めたら、まてのをクリック。

ー度オーディオディスクを作ってしまうと、曲を追加 できない。必ずすべての曲を集めてから まつ をク リック。

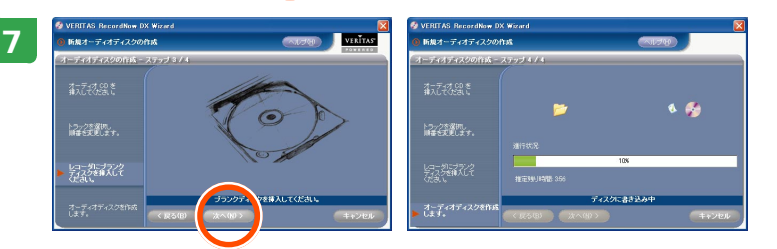

自動的にディスクトレイが出てくるので、新品のCD-Rメディアに入れ替えて(\*ヘឈ>)をク リック。

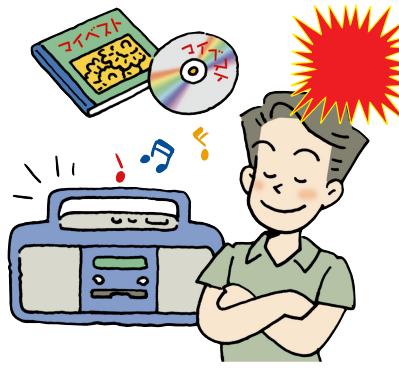

しばらく待つと、CD が完成!完成したら、何 はともあれ聴いてみよう。 マイベストCD も大満足!

た敗!?
 そんなときは
 こ

書き込みに失敗した CD-R は残念ながら使えなくなってしまう。完 全な失敗でなくても、曲の間に「プチプチ」という小さな音が入っ たり、曲の先頭や最後がとぎれてしまったり。そんなときは、読み 込み速度や書き込み速度を遅く設定してみて。

## CD ラベルやジャケットを作る

次のステップ

ケース用のジャケットを作れば管理しやすくなる上に、市販のCDのようにかっこよくなる。専用のCD-Rメディアに直接印刷できるプリンタもあるので、それを使うのも一つの方法。

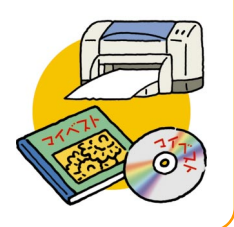

# 

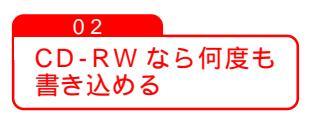

「RecordNow DX」では、他にもデジカメの写真やパソ コンのデータが入ったデータディスクを作ったり、CDに 傷がついたときのためにCDのバックアップを作ったりで きる。

データディスクは「データディスクの作成」、バックアッ プは「バックアップの作成」から作れるので、試してみて。 -部にバックアップの作れないCD もあります。

CD-RW とは、一回しかデータを書き込めないCD-R と 違って、データを書いたり消したりできる CD のこと。 ちょっと持ち歩きたいデータを入れるのに便利。でも、そ の分CD-Rメディアよりもやや高価なので、目的にあわせ て使って。

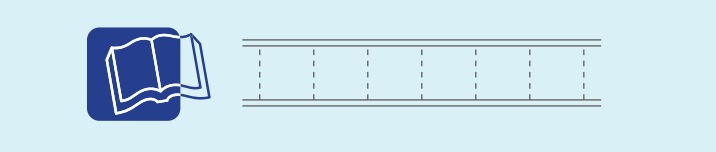

「RecordNow DX」について ② ぱそガイド」-「アプリケーションの紹介と説明」-「50 音別目次」 DVD ステーションの「ステップ編 オリジナル音楽 CD をつくろう」 家庭のパソコン活用法

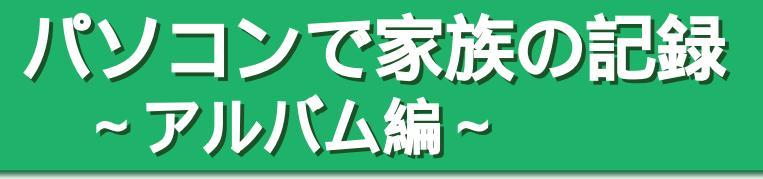

家族旅行、運動会。デジカメ(デジ タルカメラ)で撮った写真をパソ コンに取り込んで保存しておけば、 あとからいろんな場面で活躍する こと間違いなし。「SmartHobby」 を使えば、パソコンへの取り込み もかんたん。使いたい写真を、す ぐに取り出せるように「蔵衛門デ ジブック」でアルバムを作って整 理しよう。

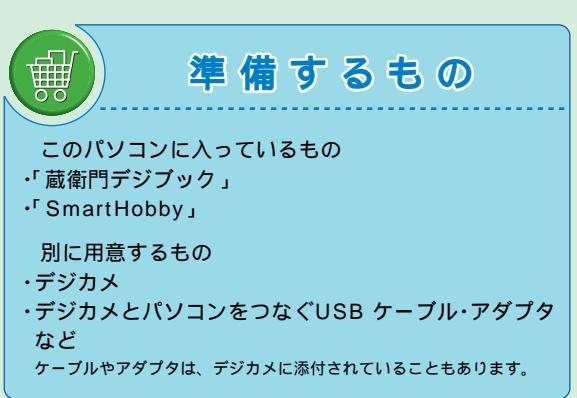

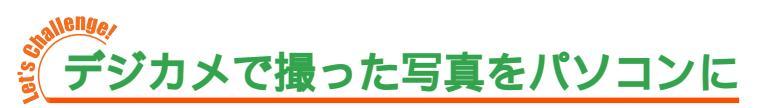

デジカメ(デジタルカメラ)で撮った旅行の写真を、パソコンに取り込んでデジタルアル バムにしてみよう。作ったデジタルアルバムは、いつでもパソコンで見られるので、とて も便利。

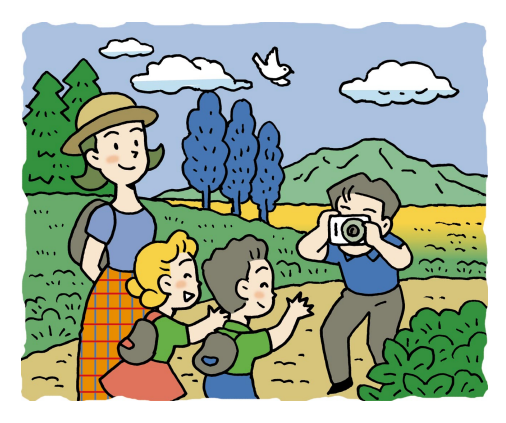

1 家庭のパソコン活用法

デジカメからパソコンに写真を取り込む方法はいろいろ。コンパクトフラッシュやスマートメディアなどの、「外部記録メディア」を使って取り込んだり、 USBケーブルでつないだり。デジカメに添付のマニュアルを読んで確認してみよう。準備ができたら、さっそくパ ソコンに写真を取り込もう。

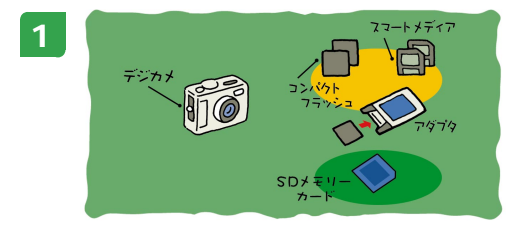

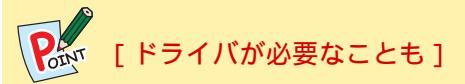

デジカメによっては、初めてパソコンに つないだときに「ドライバ」が必要なも のもあるので、デジカメに添付のマニュ アルをよく読んで。

写真の入ったデジカメやメモリーカードをパ ソコンにつなぐ

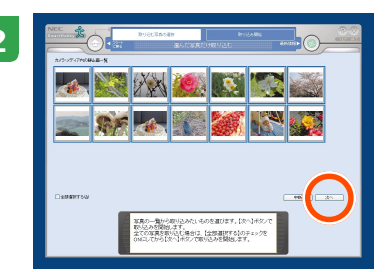

「SmartHobby」が起動したら、取り込みたい写真を 選んで「次へ」をクリック。 選択した写真をもう一度クリックすると、選択が解除

写真データの形式やデジタルカメラの機種によっては、USBケーブル接続で写真を取り込めない場合が あります。

される。

「SmartHobby」が起動しないときは、SmartHobbyのヘルプを見て「写真取り込み設定」を変更して ください。

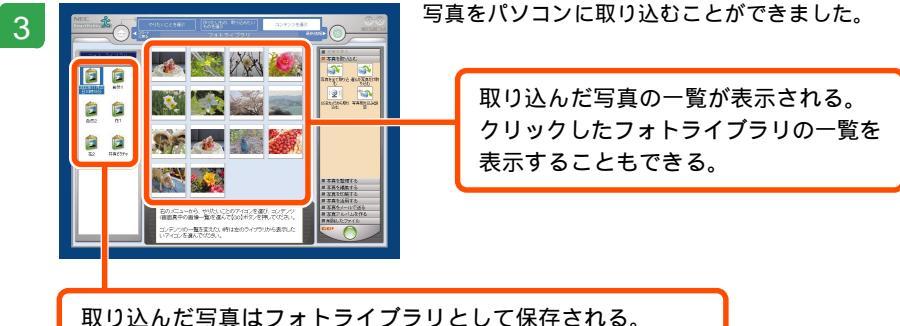

取り込んにつ具はフォーブイブブリンしてはいきことができる。 フォトライブラリは、クリックして切り替えることができる。

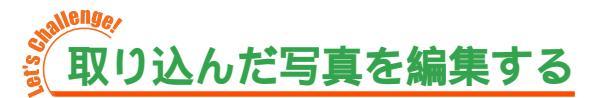

取り込んだ写真は、「写真を編集する」機能で文字を入れたり、色の調節をすることも。 この他に、写真を種類別に整理したり、お気に入りの写真を印刷したりメールに添付して 送ることもできるので活用しよう。

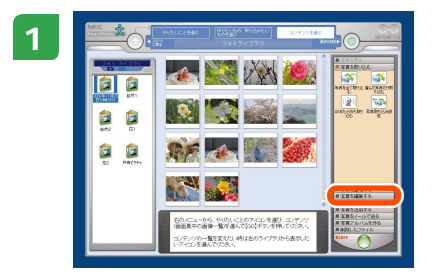

編集したい写真をクリックして選択し、「写真を編集する」をクリック。

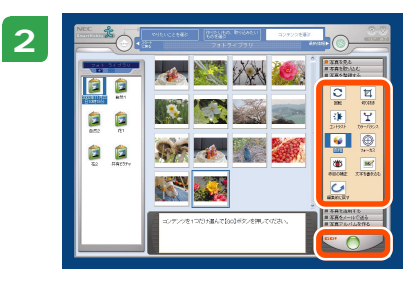

好きな効果をメニューから選んでクリックし、 ()をク リック。

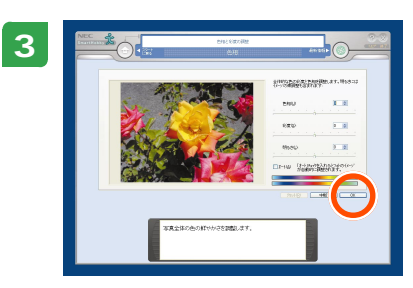

あとは画面に表示されるガイドにしたがって編集する だけ。 編集が終わったら、「OK」をクリックして、手順2の 画面に戻ってこよう。

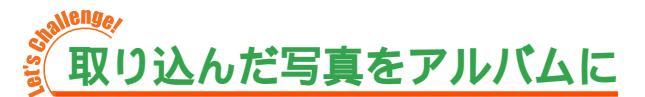

写真を編集したら、次はいよいよアルバム作成。デジカメやメモリーカードから取り込ん だ写真を、デジタルアルバムにしてみよう。

デジタルアルバムは、「蔵衛門デジブック」のアルバムとして保存されるので、好きなと きにアルバム形式で見れるので、とても便利。

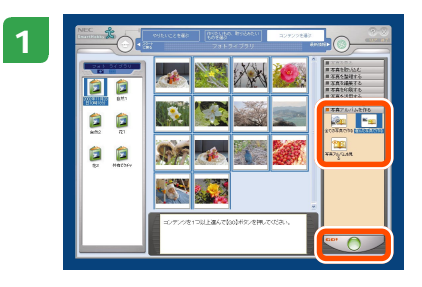

#### アルバムを作る

アルバムに入れたい写真を選んで、「写真アルバムを作る」をクリック。 作成方法が表示されるので「選んだ写真で作る」をク

リックして、 

をクリック。

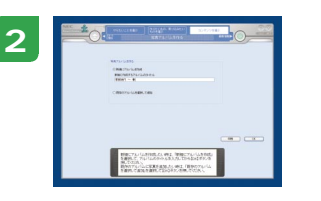

アルバムの作成方法を指定するメッセージが表示され るので、初めてアルバムを作成するときは「新規にア ルバムを作成」をクリック。アルバムのタイトルを入 力して「OK」をクリック。

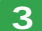

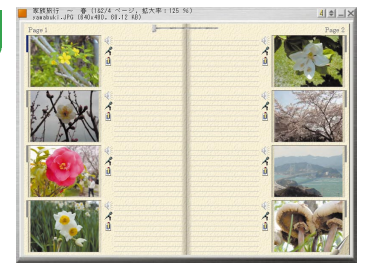

アルバムができあがったら、 🕕 をクリックして記念 写真にコメントを入れてメモリアル・アルバムを 作ってみるのもいいかも。コメントを入れたら「OK」 をクリックしてアルバムの編集ウィンドウに戻ろう。

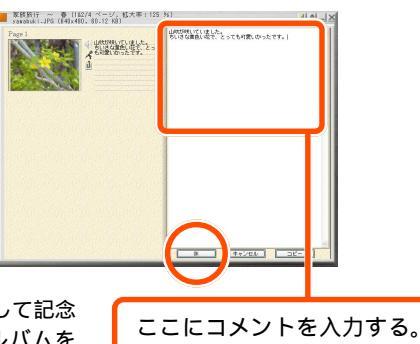
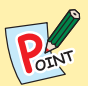

# [アルバムをCDに入れて配ることも]

作ったアルバムは、「蔵衛門デジブック」でいつでも見ることができる。また、アルバムの操作ウィンドウの「ビューワ出力」で、ビューワ付きで保存すれば、「蔵衛門デジブック」が入っていないパソコンでもアルバムを見れるようになる。焼き増ししたりするかわりに、デジタルアルバムを「RecordNow DX」でCDなどに保存して、友達にプレゼントすることも。

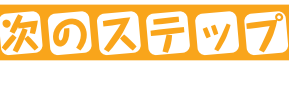

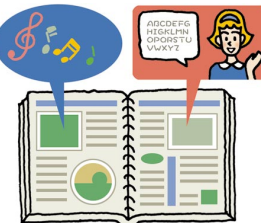

## マルチメディアアルバムを作る

「蔵衛門デジブック」には、画像データ以外にも、映像・音声 などのマルチメディアデータをアルバムに登録することがで きる。また、マイクロフォンを使って画像にメッセージを入 れたり、好きな音楽を BGM にして音声付きスライドショー を楽しめる。

#### オリジナルカレンダーを作る

「蔵衛門デジブック」では、アルバムから好きな画像を選んでカレンダーを作ることができる。文字や背景色、レイアウトを自分好みに設定して、オリジナルカレンダーのできあがり!

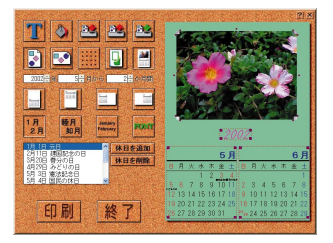

1

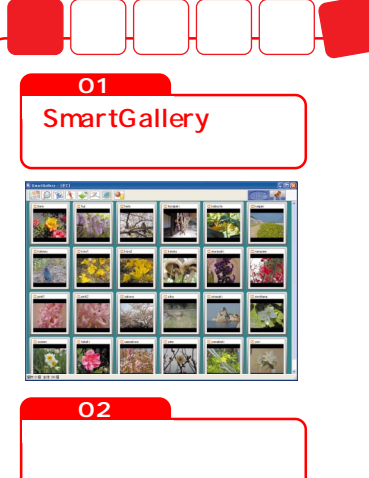

デジカメで撮った写真をシンプルに管理したい。そんなと きは、「SmartGallery」を使おう。パソコンに入っている 写真や映像などのデータを探すことができます。

デジカメで撮った写真も、普通の写真のようにプリントし て、アルバムにしておきたい。そんなときは、コニカの「オ ンラインラボ工房」やBIGLOBEの「BIGLOBEフォトサー ビス」を使ってインターネットで注文してみよう。普通の 写真と同じようにプリントして、宅配または郵送で自宅ま で送ってもらうこともできる。

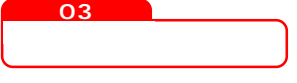

デジカメで撮った写真なら、プリントしなくてもパソコン に取り込んで、すぐにメールに添付して送ることができる。 「SmartHobby」や「SmartGallery」を使えば、送りた い写真を選んで、「Outlook Express」でかんたんにメー ルに添付して送ることも。

# [添付メールを送るときのマナー]

メールにファイルを添付するときは、500Kバイトくらいの容量を目安に。ファイルの 容量が大きいと、受け取れなかったり、受け取るのに時間がかかって迷惑になることも。 ファイルの大きさは、「SmartGallery」の一覧表示でファイルを選択すると、ウィンドウ の一番下に表示されるので、参考に。「SmartHobby」には、画像の容量を自動的に小さ くする機能もあるので使ってみよう。添付ファイルをつけて送るときは、受け取る人の ために添付したことを一言添えておくことも忘れずに。

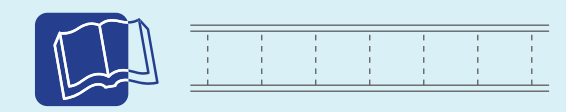

デジカメとパソコンの接続 デジカメに添付のマニュアルまたは『パソコン機能ガイド』

「SmartHobby」について 「スタート」-「すべてのプログラム」-「SmartHobby」-「SmartHobby ヘルプ」 DVD ステーションの「ステップ編 デジカメの画像を電子アルバムに撮りためる」

「 蔵衛門 デジブック 」について 「スタート」-「すべてのプログラム」-「 蔵衛門 デジブック」-「 蔵衛門 デジブックヘルプ 」 DVD ステーションの「 ステップ 編 撮りためた写真を活用しよう 」

「SmartGallery 」について 「スタート」-「すべてのプログラム」-「SmartGallery」-「SmartGallery 3.1 ヘルプ」

 家庭のパソコン活用法

# パソコンで家族の記録 ~オリジナルビデオ編~

最近では、高画質な家庭用デジタ ルビデオカメラが、たくさん出 回っています。子供の運動会、家 族旅行、たまったビデオを見るだ けではなく、一歩進んでパソコン で編集にチャレンジ!DVD-Video形式でDVD-Rに保存すれ ば、プレゼントにも使える。

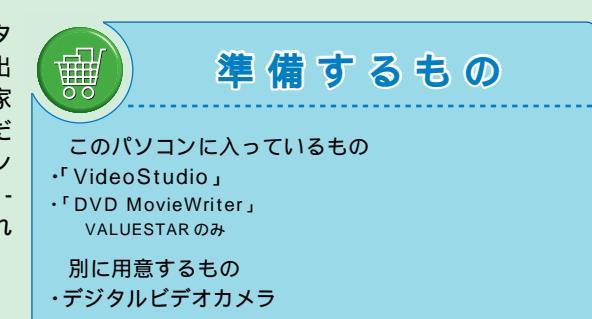

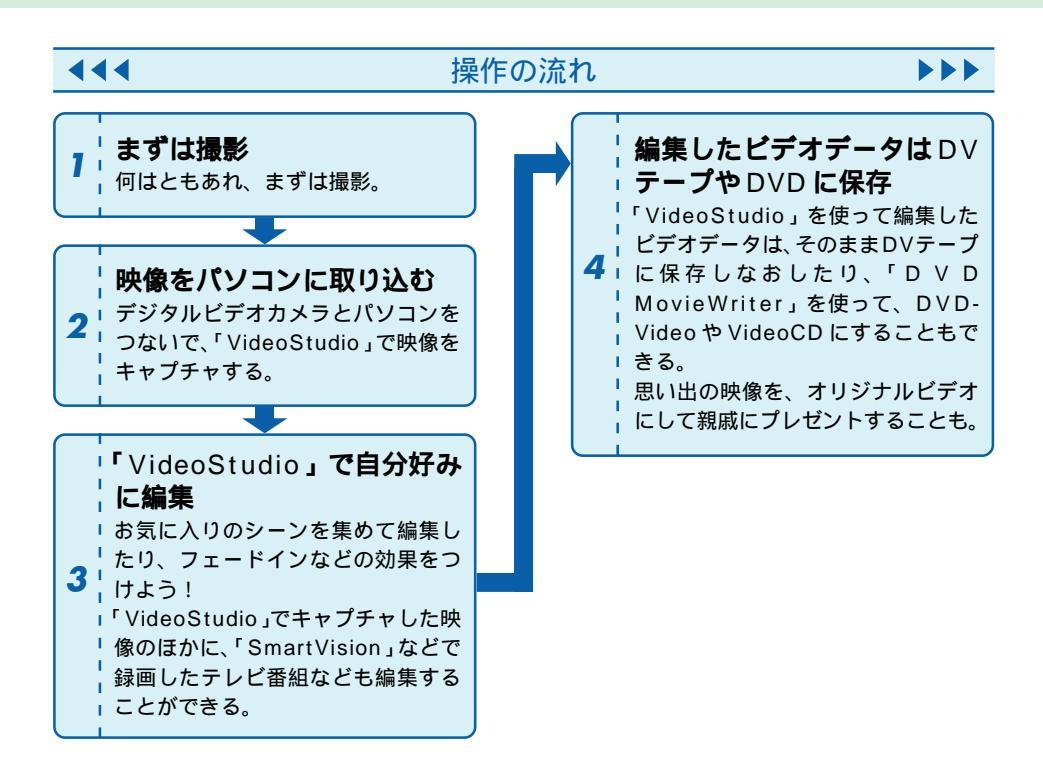

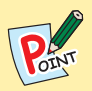

# [保存のしかた、あれこれ]

編集した映像は、パソコンに保存しておけば、いつでも好きなときに見ること ができる。「VideoStudio」を使えば、デジタルビデオカメラとパソコンを接 続して、デジタルビデオカメラに保存しなおすことも。

「DVD MovieWriter」のついていない機種では、「RecordNow DX」を使って CDにデータをバックアップ。映像データは意外に容量が大きいので、パソコ ンに保存しきれなくなる前に CD に保存しておこう。

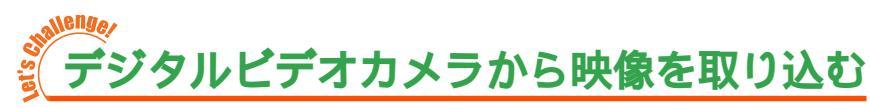

まずは、デジタルビデオカメラで撮影した映像をパソコンに取り込んでみよう。パソコンのIEEE1394コネクタやUSBコネクタとデジタルビデオカメラをつなげば準備はOK。

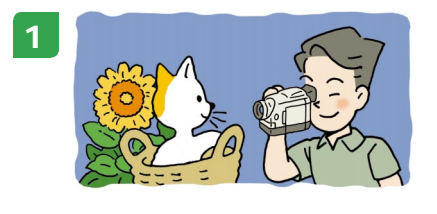

まずは撮影。

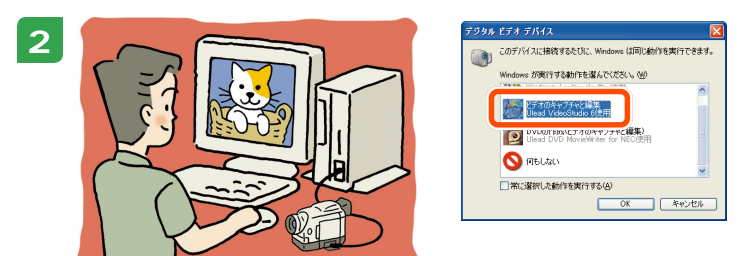

デジタルビデオカメラをパソコンにつないで、デジタルビデオカメラの電源を入れると、 「Windowsが実行する動作を選んでください」と表示されるので、「ビデオのキャプチャと編 集」をクリックして選択し、「OK」ボタンをクリック。

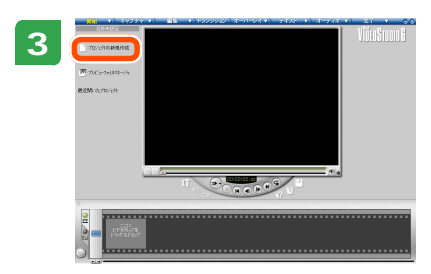

「プロジェクトの新規作成」をクリック。

4

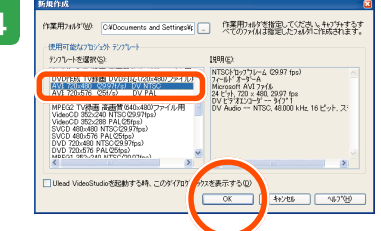

テンプレートの選択欄で「AVI: 720 × 480 (29.97f/s) DV NTSC」を選択し、「OK」をクリッ クする。

# 🌄 [テンプレートは用途にあわせて選ぼう]

映像を出力するときには、用途にあわせて映像のフォーマットを選ぶ必要がある。ここでは、デジタルビデオカメラから入力して編集した後、デジタルビデオカメラへ保存するので、「AVI: 720 × 480 (29.97f/s) DV NTSC」というテンプレートを選択している。

デジタルビデオカメラから映像を取り込んで、DVDへ保存する場合は「DVD形式」の テンプレートを選択する必要があるので用途にあわせてテンプレートを選ぼう。 CD-RなどにVideoCDとして保存する場合は、手順4のテンプレート選択欄で「VideoCD

352 × 240 NTSC (29.97fps)を選ぼう。

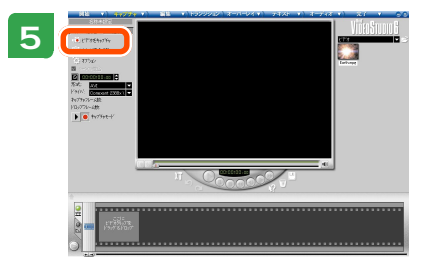

#### 映像を取り込む

デジタルビデオカメラで映像を再生し、取り込みたい 部分で・をクリック。 取り込みたい部分の再生が終了したら・・をクリック すれば取り込みは完了。

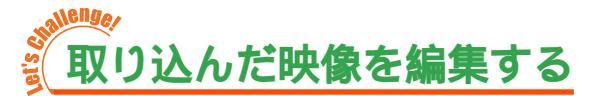

パソコンに映像を取り込んだら、次は「VideoStudio」でさまざまな編集をしてみよう。 「VideoStudio」には、映像に文字を入れたり、トランジションなどの効果を入れるなど の高度な編集機能があるので、上手に活用して思い出のオリジナルビデオを演出してみよ う。

「VideoStudio」では、画面上部に表示されている「ステップ」の順に編集作業を進めて いく。ステップをクリックすると、そのステップで編集できるメニューが表示されるので 順番に操作していこう。

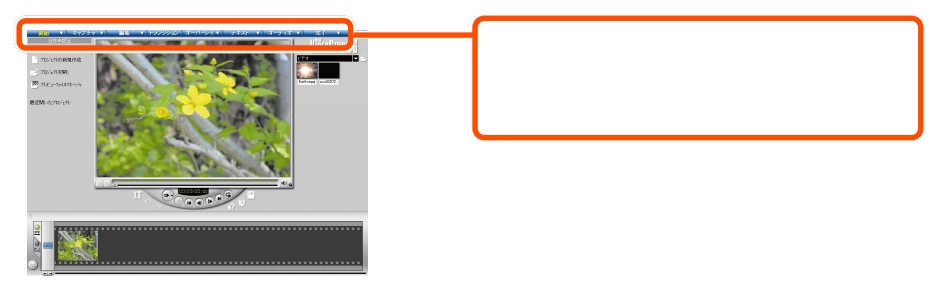

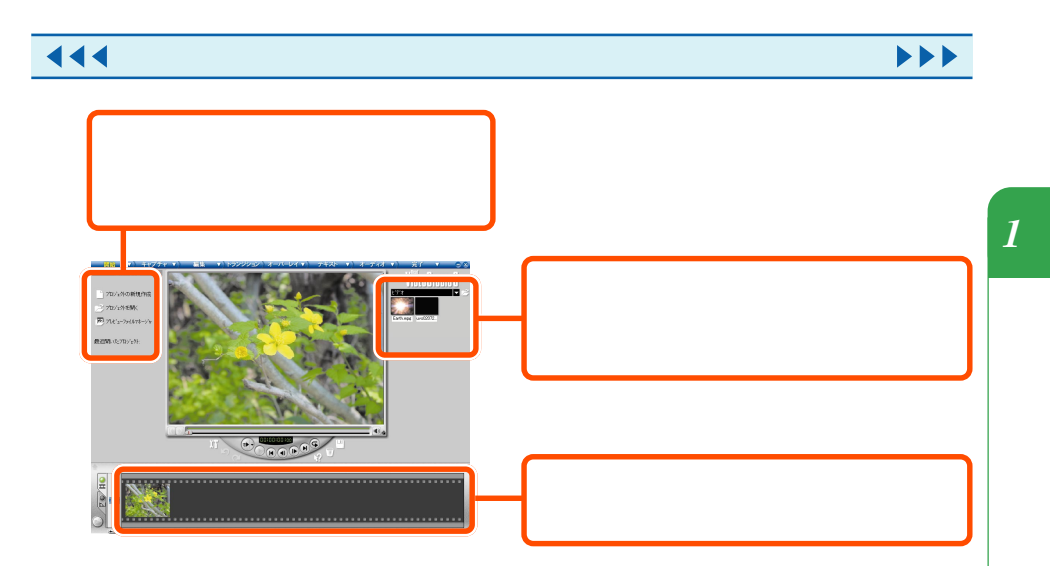

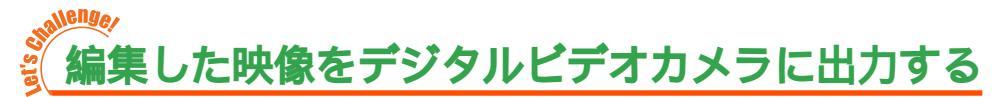

編集した映像は「VideoStudio」を使えば、かんたんにデジタルビデオカメラに保存す ることができる。デジタルビデオカメラに編集済みの映像を入れて上映会をしたりと、便 利に使えるのがポイント。

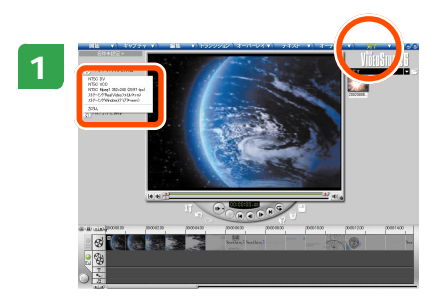

デジタルビデオカメラの電源を入れてから、デジタル ビデオカメラを再生(VTR)モードにし、「完了」をク リック。

「ビデオファイルを作成」をクリックして「NTSC DV」 をクリックすれば、準備は完了。

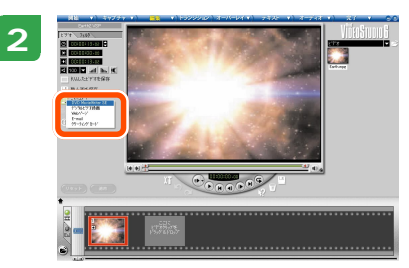

ビデオファイルが作成されたら、「エクスポート」をク リックし、「デジタルビデオ録画」をクリック。 これで、デジタルビデオカメラに録画がはじまる。

デジタルビデオへの録画が終われば、オリジナルビデオの完成!

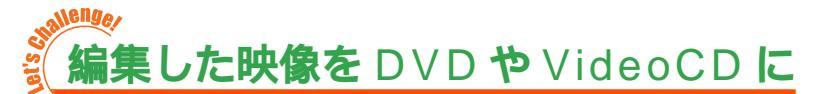

編集した映像をDVD-Videoにしてみたい。そんなときは、「DVD MovieWriter」を使っ てDVD-Rに保存すれば、かんたんにオリジナルのDVD-Videoにすることが。作成した DVD-Videoは、パソコンのDVDドライブでも、市販のDVDプレーヤでも見ることが できる。また、DVD書き込みができるドライブがなくても、「DVD MovieWriter」や 「RecordNow DX」を使ってCD-Rメディアなどに VideoCD として保存することもで きる。

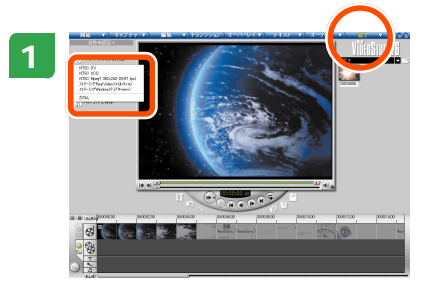

「Video Studio」で「完了」をクリック。 「ビデオファイルを作成」をクリックして「NTSC DV」 をクリック。

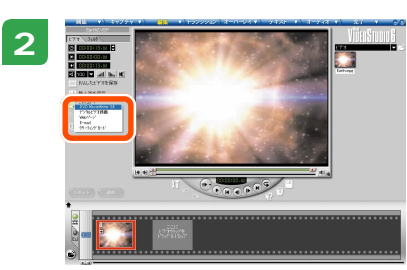

ビデオファイルが作成されたら、「エクスポート」をク リックし、「DVD MovieWriter SE」をクリック。

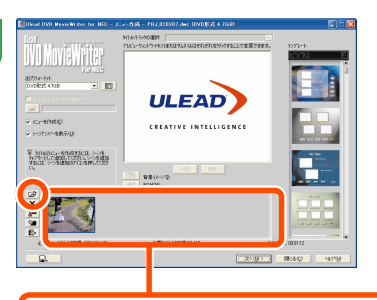

3

ビデオファイルを追加する場合は C をクリックし、 ビデオファイルを追加する。 「出力フォーマット」欄が「DVD 形式 4.7GB」になっ

ていることを確認して「次へ」ボタンをクリック。 VideoCDを作りたいときは、「VideoCD形式 (650MB)」を選択すればOK。

追加したビデオデータが表示されます。

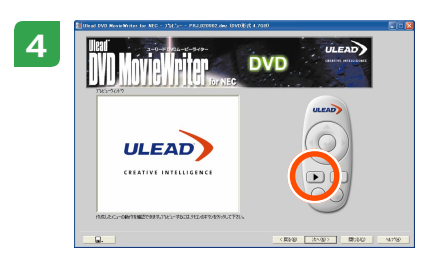

をクリックして、プレビューで出来上がりを確認し、「次へ」ボタンをクリックする。

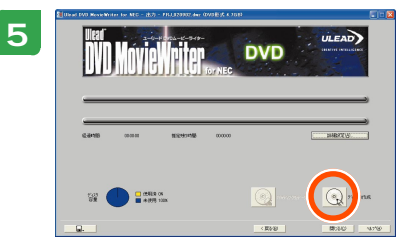

設定ができたら 💽 をクリックして、書き込みを開 始!

DVD への書き込みが完了すれば、オリジナルビデオの完成!

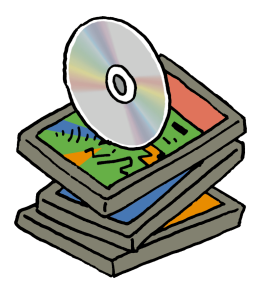

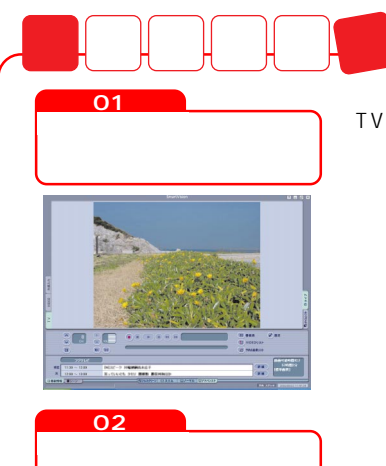

ィーを

03

オリジナルの DVD や VideoCD を作る TVモデルなら、デジタルビデオカメラで撮った映像の他 にも、「SmartVision」で録画した番組やビデオの映像な どもパソコンに取り込める。今まで撮りだめしたアナログ のビデオカメラや VHS のビデオテープの映像をビデオ デッキから取り込んでデジタルビデオにしたり、録画した 番組の名場面集を作ってみるのもおもしろいかも。

短編のビデオやシリーズものの映像には、市販のDVDの ようにかっこいいタイトル画面やメニューをつけてみた い。「DVD MovieWriter」を使って、編集した映像にオ リジナルのタイトルやメニューをつけて友達にプレゼント しよう!

「DVD MovieWriter」を使えば、編集した映像をDVD-Video や VideoCD にすることも。作った DVD-Video は、市販のほとんどの DVD プレーヤで再生できるので、 DVDプレーヤで再生して大画面のテレビなどで楽しむこ ともできる。VideoCD の再生には、パソコンか対応プ レーヤが必要なので誰かにプレゼントするときは注意し て。 家庭のパソコン活用法

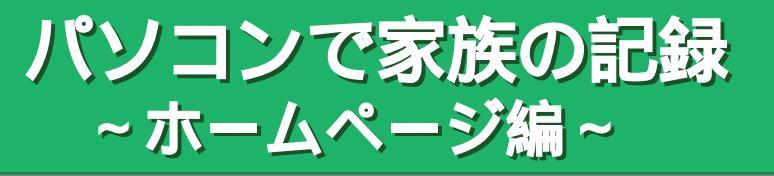

インターネットが普及して、手軽 に自分のホームページを作れるよ うになりました。家族でパソコン を使うなら、みんなで家族のホー ムページを作ってみては?

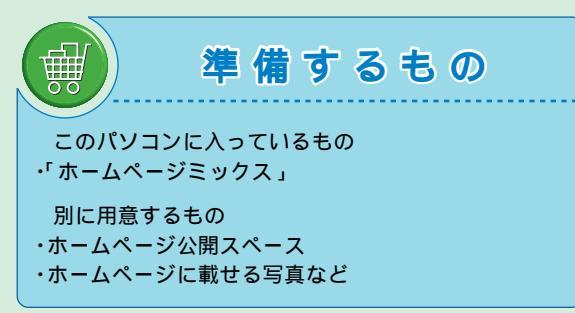

#### (注意) ホームページを作るときは

- マイホームページは自由に作るものですが、世界中の人に見られるものでもあります。トラブルを防ぐためにも、こんなことに注意してください。
- ・自分や他人の個人情報(住所、電話番号など、他人に知られては困る情報)を書かない
- ・他人の悪口や誹謗中傷ととられることは書かない
- ・著作権や、肖像権のある写真やイラスト、音楽などを無断でのせない
- ・他のホームページにリンクさせるときは、相手の許可を取る 著作権について何も書いていなくても、人の作ったものや、撮った写真などには著作権があります。一般に「著作権フリー」と書いてあるもの以外は無断で使うことはできないので注意が必要です。

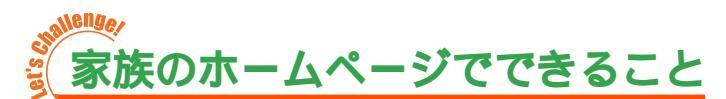

「ホームページって言われても、何も書くことがない」なんて思わずに。家族の紹介や、 日記、趣味の話など書くことは何でもOK。たとえば、こんな使い方はいかが?

#### 日記やアルバムをホームページに

家族の出来事や子供達の成長の記録を、日記のよ うにホームページに載せてみては?家族や親戚で 見ても楽しいし、月日がたってから見れば懐かし い思い出がよみがえること間違いなし!

家族旅行やペットの写真をまとめてホームページ に載せておけば、遠くの親戚や知り合いもいつで も写真が見られる。

ホームページの画像は相手のパソコンでも保存で きるから、アドレスを教えてあげて欲しい写真だ けをプレゼントすることも。

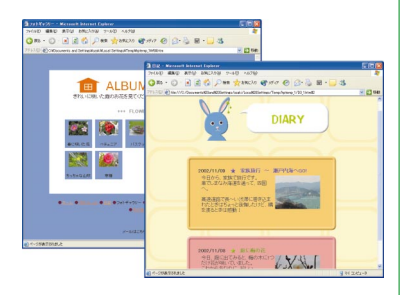

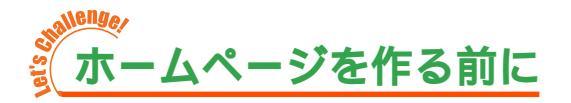

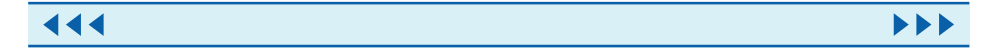

ホームページをインターネットに公開するには、ホームページスペースが必要。「ホーム ページミックス」には、カンタンな手続きでページを公開できるサイトも用意。 トライアル期間中は無料で公開できます。詳しくは添付の J-Sheet をご覧ください。 それ以外にも、自分が入っているプロバイダでホームページを開くこともできる。プロバ イダに確認してみよう。

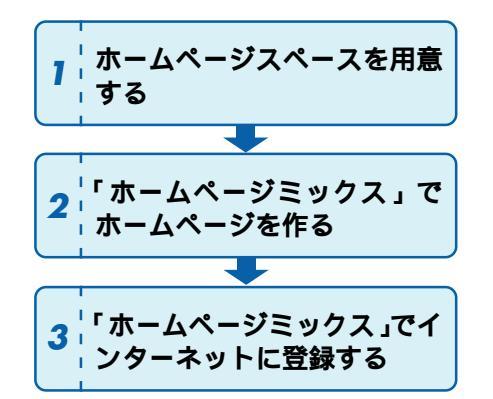

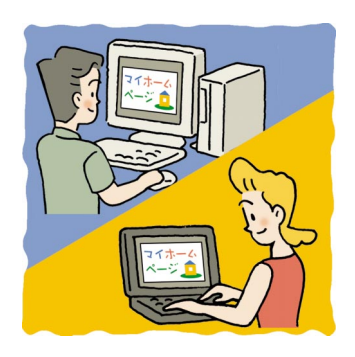

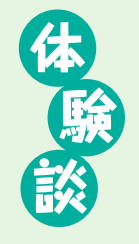

#### 「ホームページで家族の交流」

今は、東京に住んでいるから、実家の両親とはなかな か会えないんです。子供のこととか、すごく心配して くれるんですけど、電話とか手紙じゃなかなか伝わら ないことも多くって。

それで、子供達の様子を写真とかビデオに撮ってホームページを作ることにしたんです。それなら、両親も

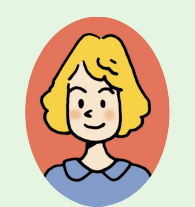

駒本 紀美さん(31)

好きなときに見られるし、私もあいている時間にホームページを作れるから。 両親もすごく喜んでくれたんですけど、最近、掲示板に「更新が遅い!」っ て催促が・・・( 笑 )

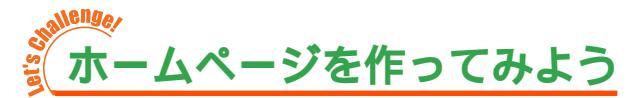

さっそく、ホームページを作ってみよう。このパソコンには、ホームページを作るソフト 「ホームページミックス」がついているので、すぐにホームページを作りはじめることが できる。

ホームページミックスには、ホームページを作るための背景画像やタイトル、ボタンなどのサンプルがたくさん用意されているので、詳しい知識がなくてもあなたのイメージに あったホームページが作れるはず。

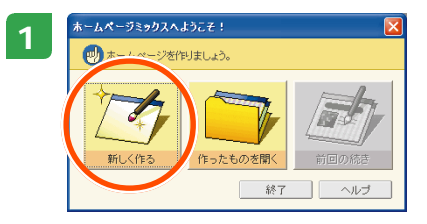

「ソフトナビゲーター」-「インターネット」-「名前で 選ぶ」-「ホームページミックス」をクリックして「ホー ムページミックス」を起動。 <mark>ご</mark>をクリック。ホーム ページの名前を入力して「進む」をクリック。

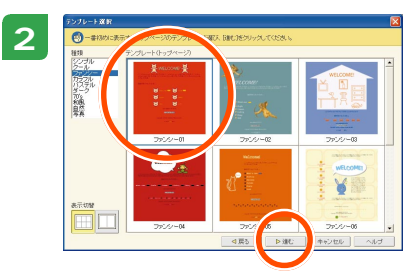

#### 元になるページ作り

テンプレートの中から好きなデザインを選んで、「進 む」をクリック。

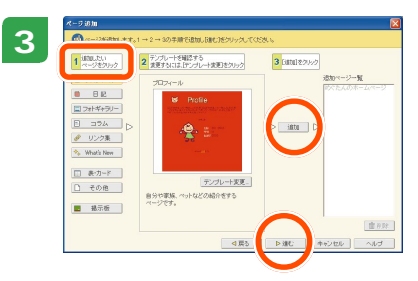

作りたいページのボタンを選んで「追加」をクリック。 作りたいページをすべて追加したら「進む」をクリッ ク。

 ホームページの全体の構成が表示されるので「完了」を クリック。 1

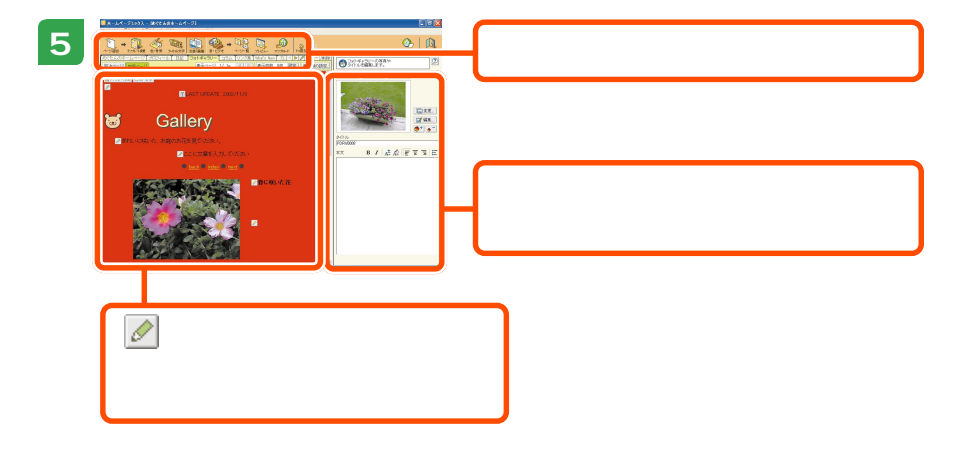

「ホームページの編集 1

・編集はワープロそっくり

 ♪などのマークをクリックして文章を入力しよう。文章の編集はワープロソフトと同じようにできる。写真、ビデオ映像、音楽も入れられるので、いろいろ試して自分好みのページを作ろう。

・ホームページの構成 ホームページは、たくさんのページを「リンク」という機能でつないで作る。「ホーム ページミックス」で作れば自動的に各ページへのリンクができるので、難しいことを 知らなくても大丈夫。

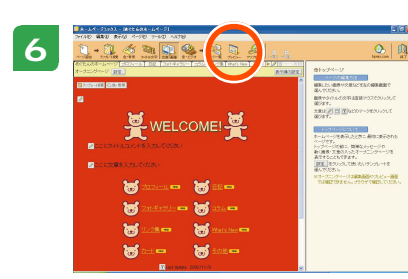

編集が終わったら、<mark>③(</mark> プレビュー ) をクリックして、 イメージ通りにできているか確認。

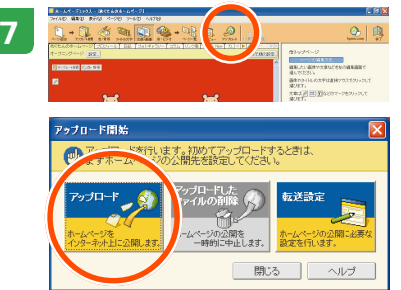

#### インターネットに登録

確認が済んだら、ホームページのデータを保存。 の(アップロード)をクリックして、インターネット 上のホームページスペースに登録。これで世界中から ホームページが見られる!

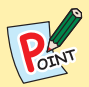

[ホームページに載せる画像]

ホームページに写真やイラストをのせるときは、ファイル形式やサイズに注意。ホーム ページにのせられる画像は、「JPEG(ジェイペグ)」形式か「GIF(ジフ)」形式のファ イル。デジカメはだいたい「JPEG」形式になっているけれど、スキャナで取り込んだ 画像を使うときは、「JPEG」形式か「GIF」形式で保存するようにして。それと、あま り大きな写真をたくさんのせると、ホームページが表示されるまでに時間がかかるよう になる。数やサイズなど、全体のバランスを考えて写真を使おう。

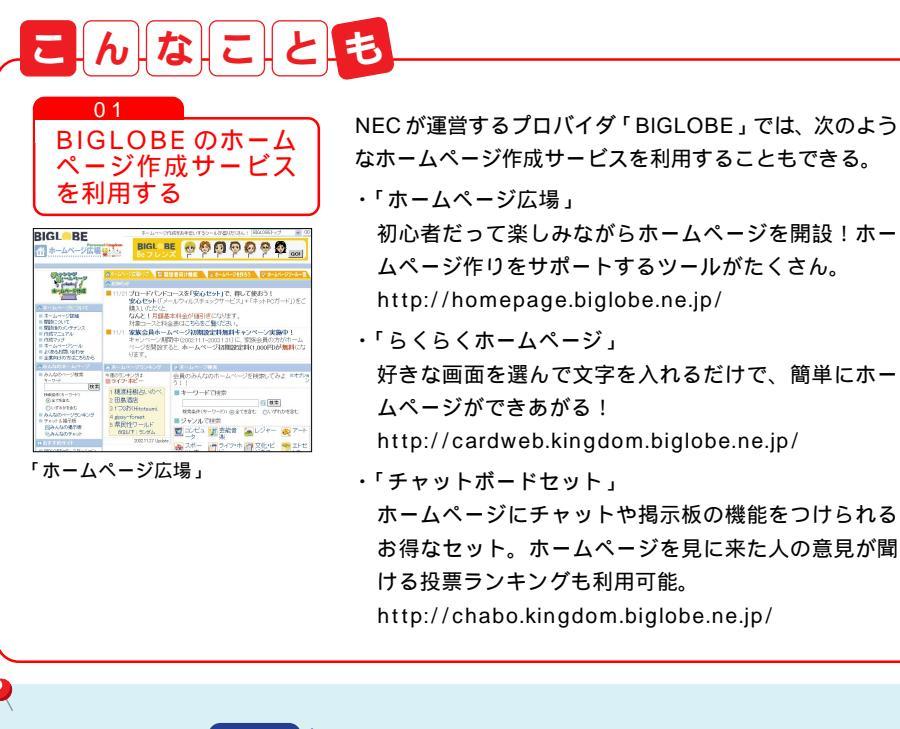

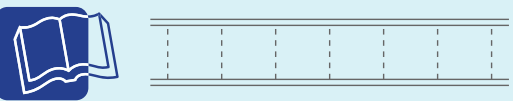

「ホームページミックス」について 「スタート」-「すべてのプログラム」-「JUSTSYSTEM アプリケーション」-「ホーム ページミックスのマニュアル」 「ホームページミックス」のヘルプ DVD ステーションの「ジャンプ編 チャレンジ!ホームページをつくろう」 家庭のパソコン活用法

# ブロードバンド & セキュリティ

新しいインターネットの形、 「ブロードバンド」でパソコンがさらに楽しく。 さらに、ウイルスや不正進入への対策法もご紹介。 安心快適にインターネットを楽しもう!

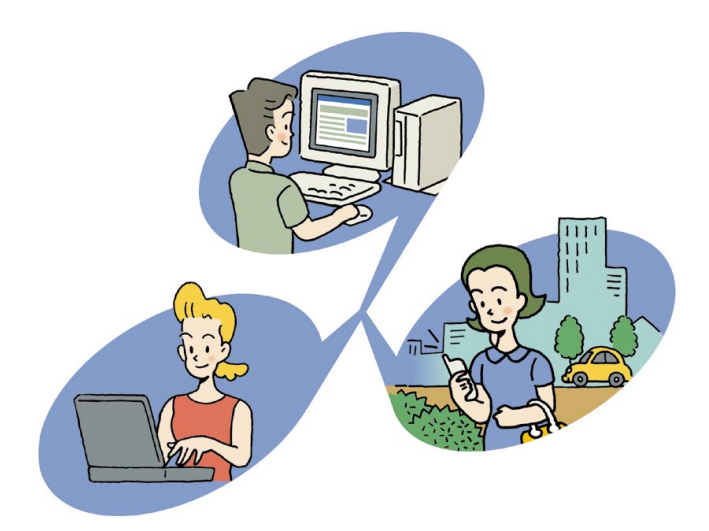

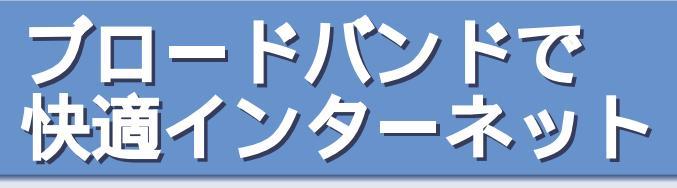

最近よく耳にする「ブロードバンド」。なんだかすごいインターネットらしいけど、どん なところがすごいの? どうすればできるの? ブロードバンドインターネットの種類、はじめかた、ブロードバンドならではの魅力を ご紹介。

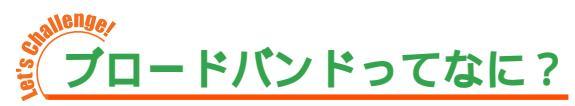

ブロードバンドは「広帯域」という意味で、今まで主流だったアナログモデムより帯域が 広く、ずっと速く快適にインターネットを利用することができる接続サービスのこと。

#### 画像や音楽がいっぱいのホームページも快適に

ブロードバンドサービスでは、今までアナロ グの電話回線では時間がかかってイライラし ていた画像の表示や、サイズの大きな音楽 ファイルのダウンロードもすぐに終わる。な ぜならブロードバンドサービスは、今までの アナログモデムにくらべて、10倍以上の速 さでインターネットに接続できるから。時間 がかかりすぎて敬遠していた画像がいっぱい のホームページやインターネットのストリー ミング放送もめいっぱい楽しむことができ る。

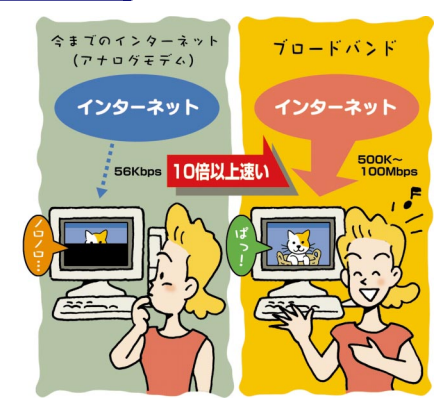

#### 常時接続で24時間使い放題

プロードバンドサービスのほとんどは、常時接続(定額 料金でインターネットを24時間使い放題)なので、時 間を気にせずインターネットを楽しめるのも特長。 昼でも夜でも好きなときに好きなだけインターネットを 楽しめる! 

#### 注目のブロードバンドサービス

今までよりずっと速くて快適、しかも何時間でもつなぎ放題といいことずくめのブロード バンドサービス。その中で今もっとも注目されているのが ADSL、CATV、FTTH の 3 種類のブロードバンドサービス。

#### ADSL (エー・ディー・エス・エル)

一般の電話回線(アナログ回線)を使った高速なインターネット回線のこと。 今ある電話回線をADSL用に切り替えるだけで手軽に利用できる。また、サービスを提供している会社が多いのでサービス内容など、選択肢が多いのも魅力。最近では利用料金はほとんどかわらずに、より高速なインターネットに接続できるサービスが登場しはじめたので、自分が利用するエリアで、どんなサービスがあるのか提供されているのか調べてみよう。

CATV (ケーブルテレビ)

ケーブルテレビの、ケーブルを使った高速なインターネット回線のこと。 ADSLや光ファイバーのサービスで提供されていないエリアでも、ケーブルテレビのサー ビスが提供されていれば、導入することができる。 ケーブルテレビに加入しているなら比較的安く、かんたんに導入できるのも利点。

#### FTTH (エフ・ティー・ティー・エイチ)

光ファイバーを使った高速なインターネット回線のこと。 ADSLなどに比べて利用料金が割高になるが、現在提供されているインターネット回線の 中でスピードは1番。インターネットテレビやインターネットラジオなどのストリーミン グ放送や、音楽、動画などのコンテンツを満喫したいのなら、FTTHがおすすめ。 利用できる地域がまだ限られているのでサービスを提供している会社に確認しよう。

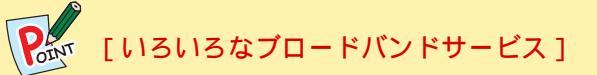

このパソコンには、いろいろなプロバイダに入会手続きをするためのソフトがあります。 その中には各社のプロードバンドサービスの紹介ページもあるので、デスクトップ画面 の「BIGLOBEでプロードバンド!!」や「インターネットを始めよう!ブロードバンドを 始めよう!」をチェックしてみるといいかも。

#### 利用できるサービスを調べよう

利用したいサービスが決まったら、まず自分の住ん でいる地域がサービス提供エリアか調べてみよう。 サービス提供エリア内でも、回線の状態などで利用 できない場合もあるので、まずはサービスを提供し ている会社のホームページや資料でチェックしてみ よう。

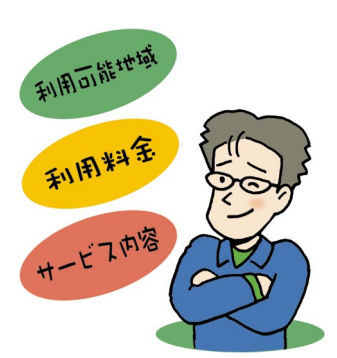

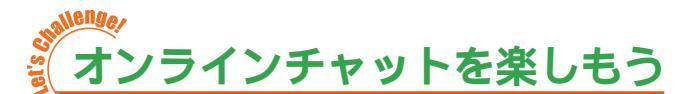

オンラインチャットとは、インターネットを通していろいろな人たちと会話(チャット) すること。たとえば、友達と2人で、あるいはサークルの友達や趣味のあう人たちとミー ティングや井戸端会議、なんてことができる。インターネットを利用するので、電話のよ うに通話料金もかからないので、遠くに住んでいる友達とだって気軽に楽しめる。みんな でワイワイおしゃべりを楽しもう!

準備するもの パソコンに入っているもの • Windows Messenger 別に用意するもの NET Passport (ドット・ネットパスポート)のアカ ウント

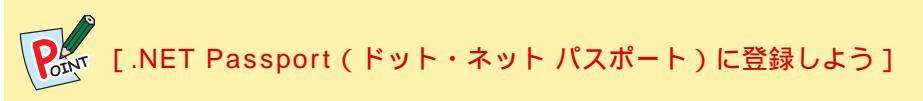

「Windows Messenger」はメールアドレスを持っていれば、誰でも無料で利用することができる。利用する前に「.NET Passport」に登録する必要があるので、「Windows Messenger」を起動したときに登録を。

## チャットしたい相手を選ぼう

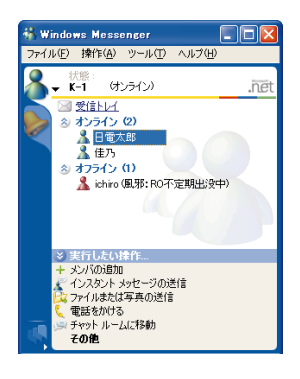

インターネットに接続してから、「ソフトナビゲーター」-「メー ル・コミュニケーション」-「名前で選ぶ」-「Windows Messenger」をクリックして「Windows Messenger」を起 動。

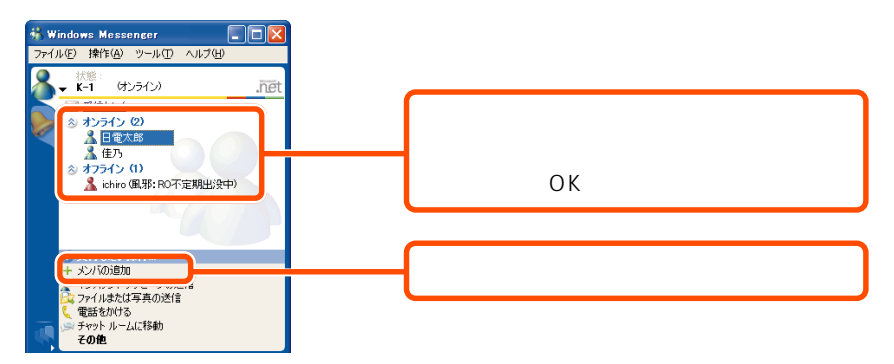

まずは、チャットしたい相手がオンラインかどうか確認しよう。

はじめてのときは、「メンバの追加」をクリックしてチャットしたい相手を登録しよう。 メンバーに追加するには、電子メールアドレスが必要なのであらかじめ聞いておくのを忘 れずに。

チャットを楽しんでみよう

チャットするためのウィンドウが表示されたら、準備完了。

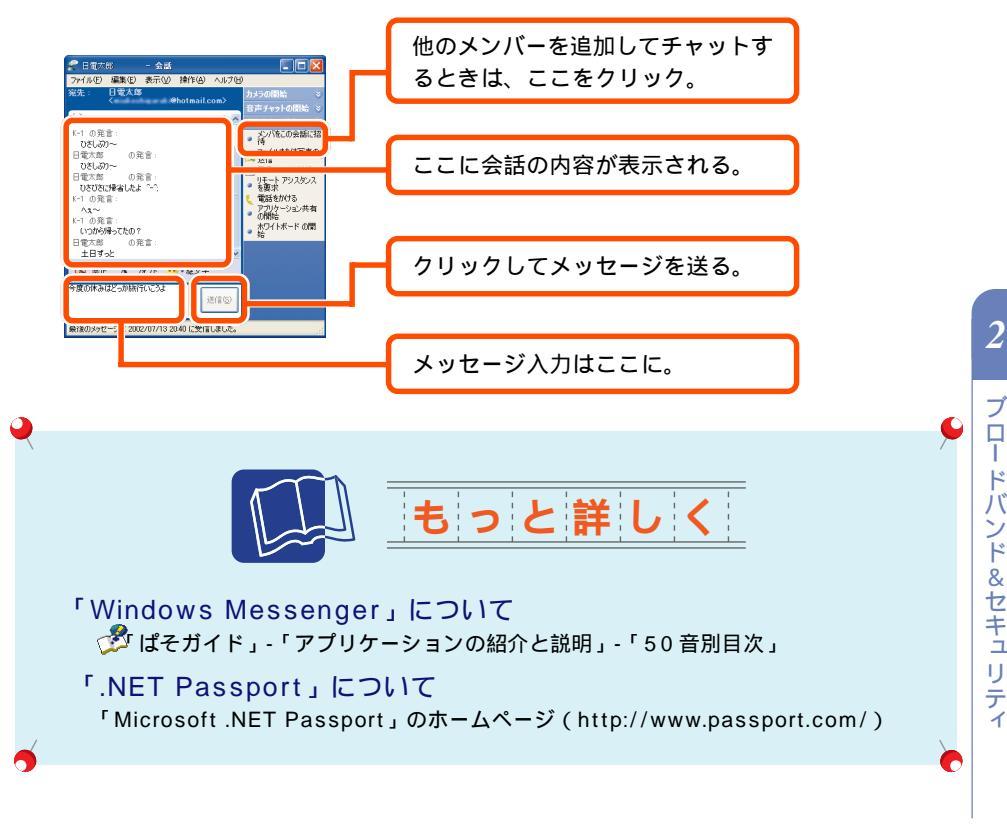

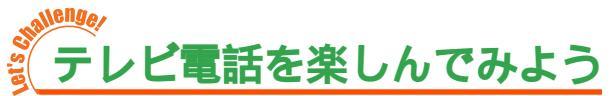

インターネットを使って、一 足先にテレビ電話を楽しもう。 マイクとヘッドフォン、USB カメラがあれば「Windows Messenger」を使って、すぐ にはじめられる。チャットと 同じで料金はかからないので、 安心してテレビ電話を楽しも う。

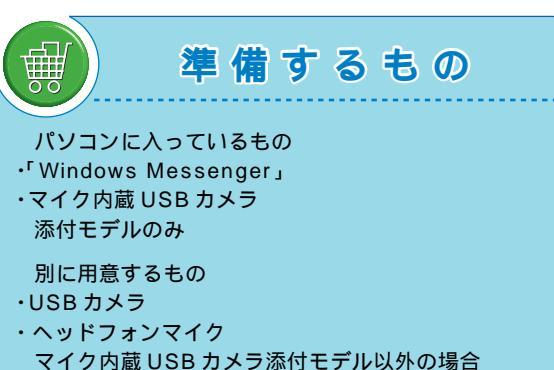

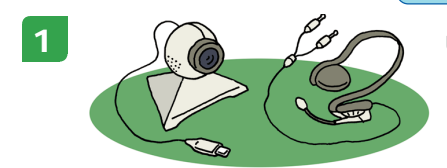

USB カメラ、ヘッドフォンマイクをパソコンに接続。

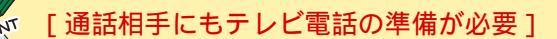

通話をする相手とテレビ電話を楽しむには、通話する相手にも、USBカメラや ヘッドフォンマイク、テレビ電話の設定が必要。

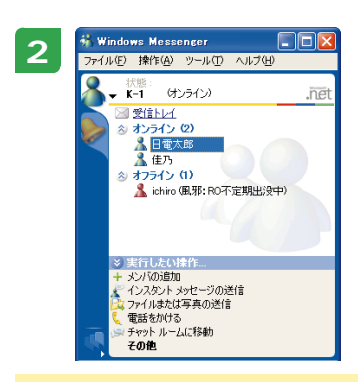

インターネットに接続してから、「ソフトナビゲーター」-「メール・コミニュケーション」-「名前で選ぶ」-「Windows Messenger」をクリックして「Windows Messenger」を 起動。

# [「Windows Messenger」の設定をしておこう]

テレビ電話をはじめる前に、「オンラインチャットを楽しもう」(p.48)を見て、 「Windows Messenger」を使えるように設定をしておこう。 👫 Windows Messenger ファイル(<u>E</u>) 操作(<u>A</u>) ツール(① ヘルプ(日) メンバの追加(A). (tr メンバの管理(M) K-1 グループの管理(G) >> 受信トレイ ◎ オンライン ▲ 日電が ▲ 住乃 メンバの分類©) 操作ウィンドウの表示(H)
 タブの表示(T) Windows の配色を使用(U) ⊗ オフライン 常に手前に表示(N) 🤱 ichiro アドインΦ アドイン Web サイト(S).. 電話番号の公開(P)... オーディオチュ \$2750 jb インスタントメッセージの送信 ファイルまたは写真の送信 電話をかける チャットルームに移動

その他

3

「ツール」「オーディオとビデオのチューニングウィザード」 をクリックし、表示されたウィンドウのメッセージにした がって、カメラ、マイク、ヘッドフォンを調整。

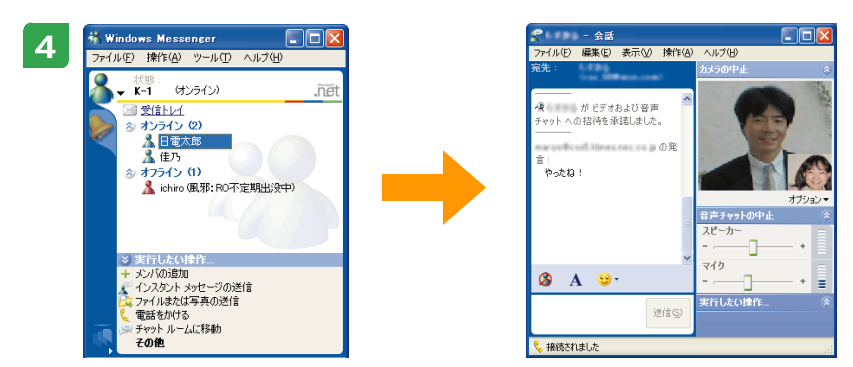

通話する相手をダブルクリックし、会話ウィンドウが表示されたら「カメラの 開始」をクリック。

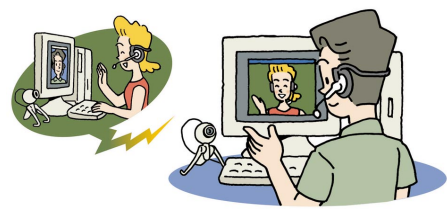

相手が通話にでたらOK。相手の顔を見ながらテレビ電話を楽しもう!

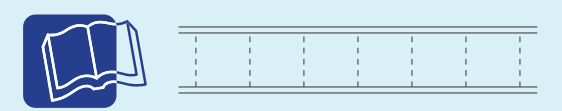

「Windows Messenger」について 「オンラインチャットを楽しもう」(p.48) グ ぱそガイド」-「アプリケーションの紹介と説明」-「50 音別目次」

ヘッドフォンマイク、USB カメラの接続 『パソコン機能ガイド』

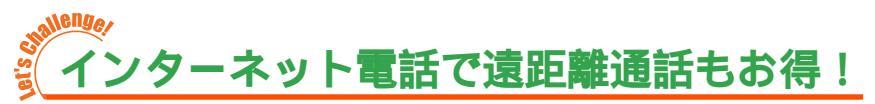

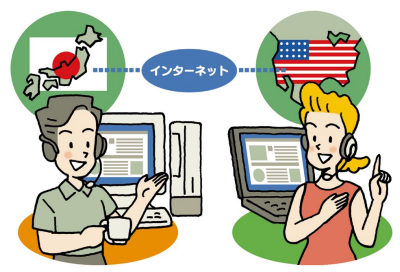

プロードバンドインターネットを利用すれば、電話 回線のかわりにインターネットで電話、なんてこと ができちゃう。インターネット電話は遠距離や国際 通話でも、通話料金が格安なのが特徴。このパソコ ンに入っている「dialpad インターネット電話」を 使えば、長距離通話や国際通話も格安に。

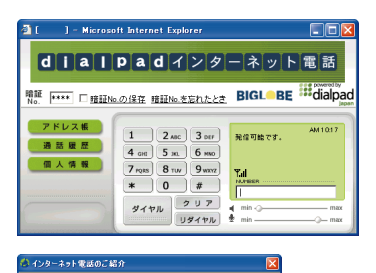

ご利用になるときのご注意

インターネット電話のご紹介

WAKWAKコール・ゴーゴー 株式会社エヌ・ティ・ティ エムイー

Fresh Voice エイテット載点数 dialpadインターネット電話 Bracose VchatPersonal Bracose

こからインターネット電話を始めよう!

#### dialpad インターネット電話

パソコンから一般電話へ。国内はもちろん、海外にも格安 で電話がかけられる。さらにdialpadインターネット電話 を使っている会員同士なら通話料は無料に。

デスクトップ画面の ぞう をクリックすると、さまざまな インターネット電話サービスの一覧を見ることができる。 「dialpadインターネット電話」もここから利用できる。そ れぞれのサービスを比べて、自分にあったサービスを選ぼ う。

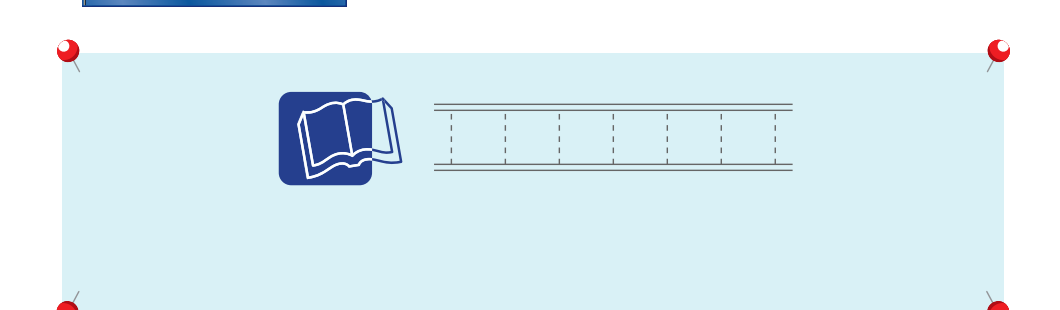

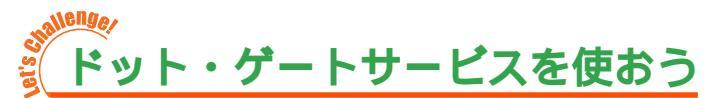

ドット・ゲートサービスは、外出先のパソコンや携 帯電話、PDA などから家のパソコンにインター ネットを通じて接続して、家のパソコンに入ってい るメールや画像、その他のデータを見たりするサー ビスのこと。他にも、USB カメラが添付のモデル では、外出中の家の様子をカメラで見たり(ライブ カメラ)、TV モデルなら、外出先からテレビの録画 予約をしたりも。 外出先でも家のパソコンのデータを使えるのでパソ コン生活がさらに便利になる!

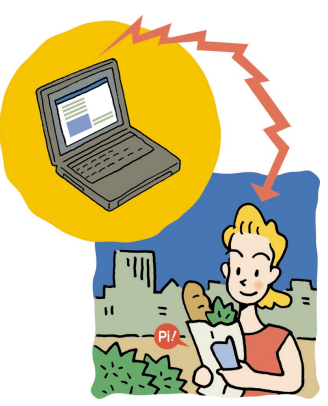

## (注意) インストールが必要

ドット・ゲートサービスで外出先から画像を一覧で見たり、テレビの録画予約をしたり、ラ イプカメラを見るためには、あらかじめ、「ソフトナビゲーター」を使って「Web アルバ ム」「TV 録画予約(ドット・ゲートサービス用)」「ライプフォト/i」をインストールし てください。

TV モデルのみ

#### ユーザーを切り替えない

ドット・ゲートサービスは、1人のユーザーで使うサービスです。複数のユーザーでこの パソコンを使っている場合は、ドット・ゲートサービスの利用中はユーザーアカウントを 切り替えないでください。

#### ドット・ゲートサービスを使う準備

ドット・ゲートサービスを使うためには、いくつかの準備が必要。といっても、このパソコンに入っている「Webサーバー導入ガイド」の説明を見ながら設定すれば特別な知識はいらないので、安心して。

ADSL サービスと契約する

ドット・ゲートサービスを使うには、ADSLサービスとの契約が必要。契約をしていない場合は、加入しているプロバイダに問い合わせてみて。

「Web サーバー導入ガイド」を使う

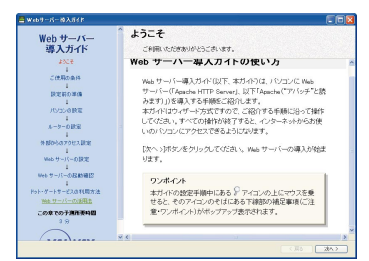

「ソフトナビゲーター」-「外出時の利用」-「名前で 選ぶ」-「ドット・ゲートサービス/Webサーバー導 入ガイド」をクリックして、「Webサーバー導入ガ イド」を起動。

「Web サーバー導入ガイド」の説明を見ながら設定 すると、このパソコンでドット・ゲートサービスが 使えるようになる。 USB カメラのセットをする

USBカメラをセットしておくと、「ライブフォト /i(.Gateサービス)」を使っていつ でも家の様子がチェックできる。例えば、家で留守番をしているペットの様子を見たい ときなどに便利!

番組表を取得しておく(TVモデルのみ) あらかじめ「SmartVision」の番組表を取得し ておくと、外出先からテレビ番組の録画予約が できる。うっかり予約を忘れたときも、これで OK。

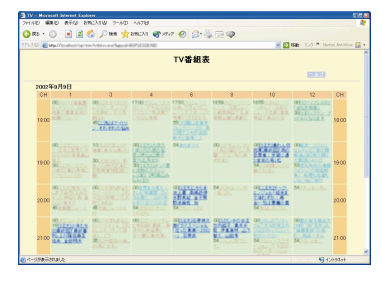

#### ドット・ゲートサービスを利用する(外出前)

まずは外出先で使いたい機能にあわせて、外出前にパソコンを準備。

外出先で画像やデータを見たいとき 外出先で使いたいデータをあらかじめ集めてお く。購入時の状態では、「Webフォルダ」では「マ イドキュメント」のデータ、「Webアルバム」で は「マイピクチャ」の画像がドット・ゲートサー ビスで見られるようになっているので、ここに 外出先で使うデータを集めておこう。

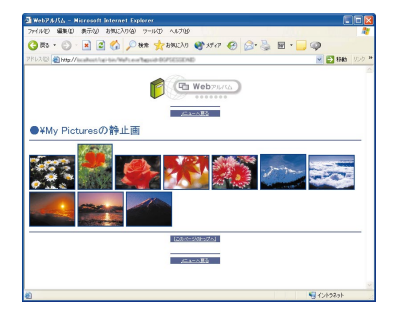

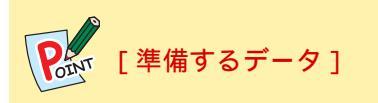

・データの数に注意

「マイドキュメント」や「マイピクチャ」に保存してあるデータが多すぎると、外出先 から見るときに時間がかかって大変。ドット・ゲートサービスを使うときはあらかじ め使うデータだけを入れておくようにして。

- ・文字はテキスト形式で 買い物メモやちょっとした覚え書きなど、文字だけの情報は「メモ帳」を使ってテキ スト形式で保存しよう。テキスト形式で保存したデータは、携帯電話からも見られる ので便利。
- ・画像は JPEG 形式で 写真などの画像を携帯電話から見るときは、画像は JPEG 形式で保存。ドット・ゲートサービスの「Web アルバム」で画像を見るときは、元の画像が大きくても自動的に 携帯電話で見やすいサイズに変えてくれる。ちょっとした写真を外出先で人に見せる ときなど活用しよう。

ライブカメラで留守中をチェックしたいとき 「スタート ー-「 すべてのプログラム ー-「 ライブフォト ー-「ライブフォト (.Gate サービス)」をクリックして、 「ライブフォト/i」を起動。「ライブ配信開始」をクリッ クして、配信を始める。

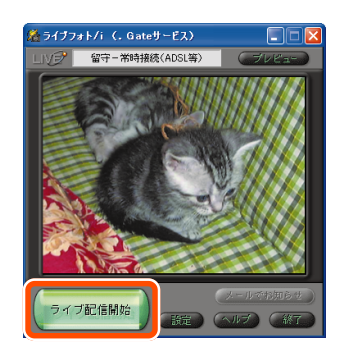

準備が終わったら、インターネットに接続してドット・ゲートサービスが使えるように しよう。

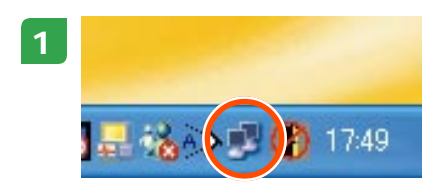

パソコンがインターネットに接続されていることを確 認する。

インターネットに接続されているときは、通知領域に が表示されるのでチェック。

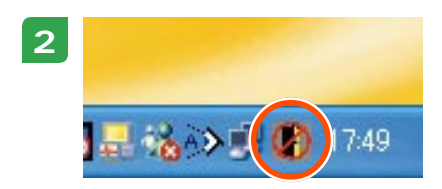

通知領域のドット・ゲートサービスのアイコンが なっているときは、クリックして 🖡 にして、ドット・ ゲートサービスを開始。

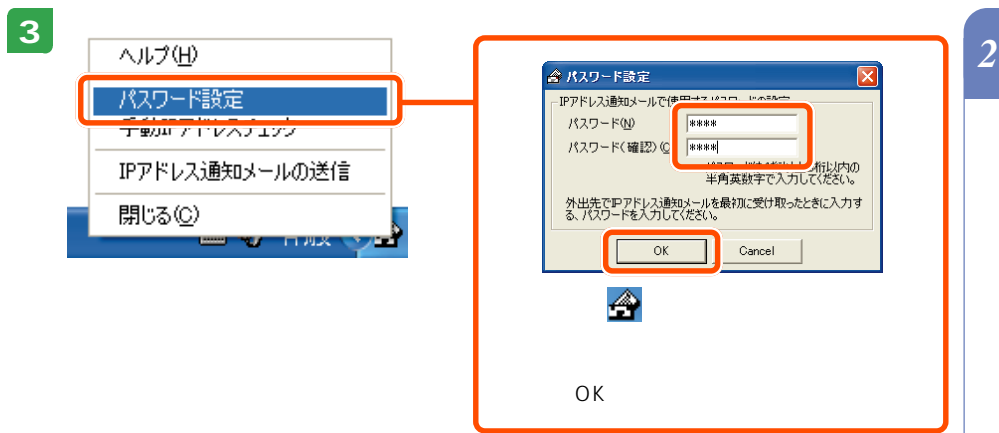

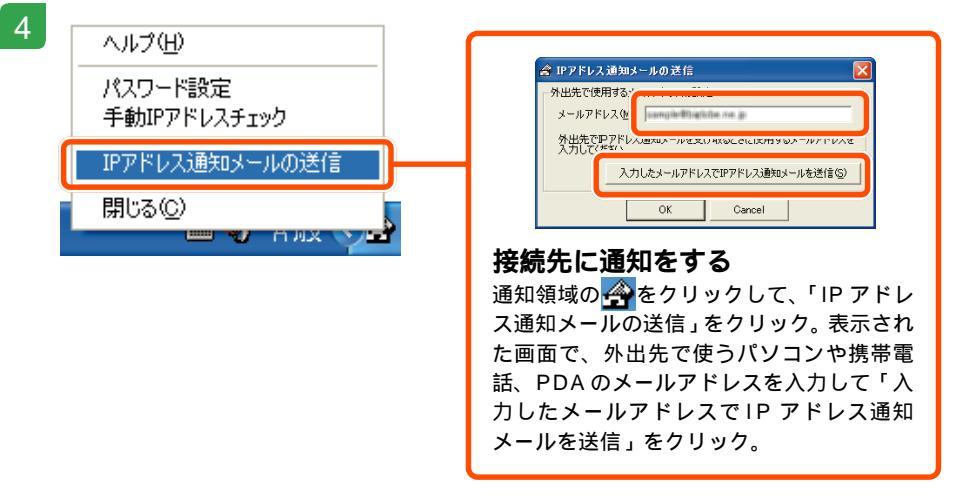

これで外出前の準備は完了。パソコンの電源は入れたまま、インターネットにもつないだ ままの状態で外出しましょう。

#### 

ドット・ゲートサービスを使うときは、外出中に家族などが別のユーザーアカウントでロ グオンしないようにしてください。外出前に設定したユーザーアカウント以外のユーザー アカウントでログオンすると、ドット・ゲートサービスが利用できなくなります。

#### ドット・ゲートサービスを利用する(外出後)

いよいよ外出先でドット・ゲートサービスを利用しよう。外出先では設定は不要。 パソコン、携帯電話、PDA、いろんな方法でドット・ゲートサービスを活用して!

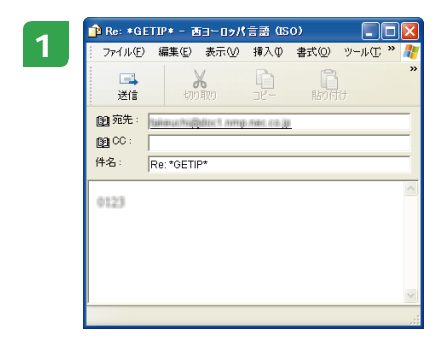

「ドット・ゲートサービスを利用する(外出前)」の手 順4で送ったメール(「\*GETIP\*」という名前の、本文 に何も書かれていないメール)に、手順3で設定した パスワードを書いたメールを返信。

# ぶ [メール返信の注意]

ドット・ゲートサービスにメールを返信するとき、メールの本文に書くのはパスワード だけ。署名などが自動的に入る設定になっているときは、署名部分を削除してパスワー ドだけを送れば大丈夫。

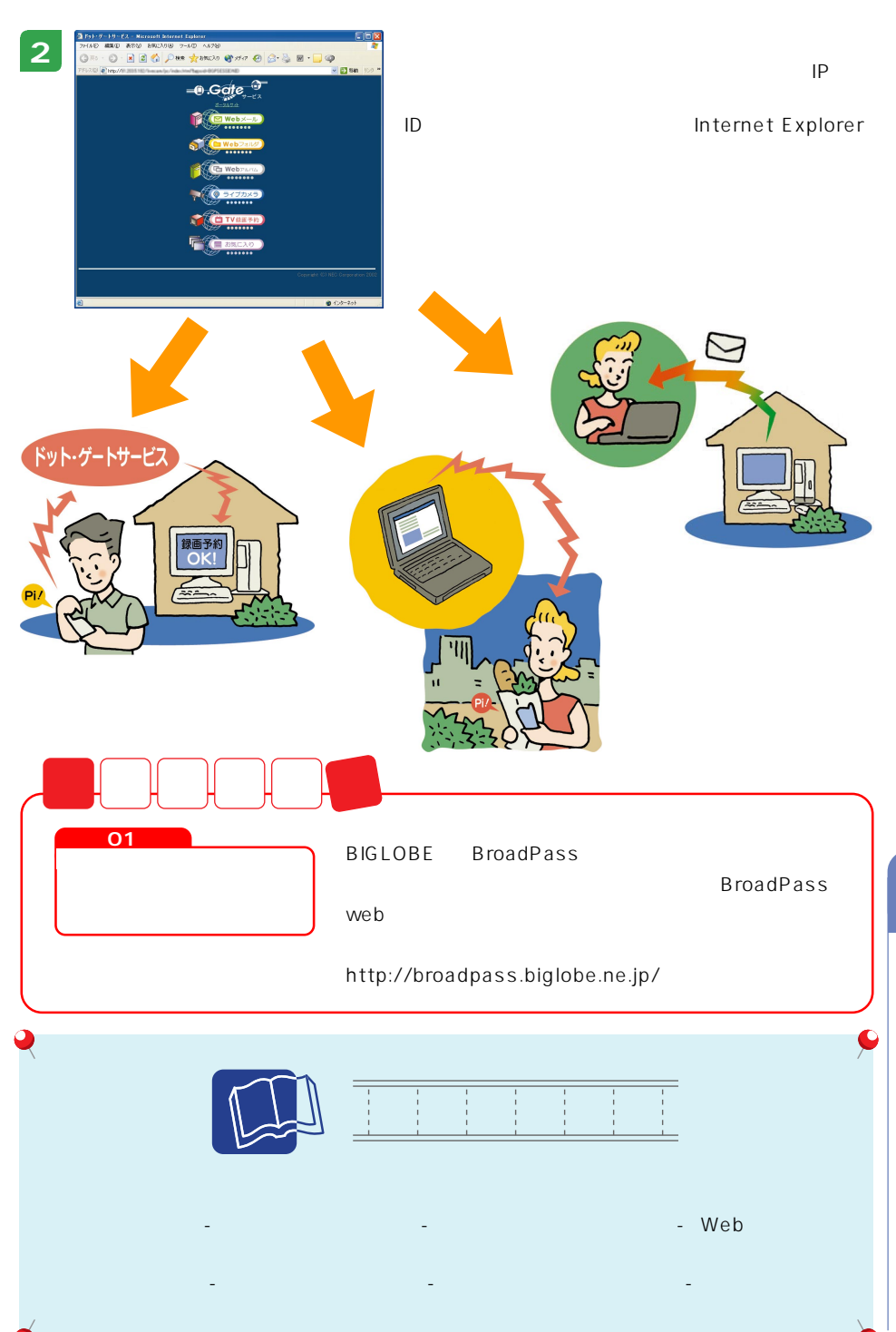

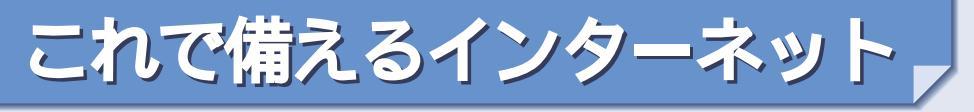

ニュースなどで最近よく耳にするコンピュータウイルス。インターネットを使っていれ ばまったくの無関係ではいられない。自分は大丈夫、なんて思わずにしっかり対策を。こ うしたトラブルは、注意していれば大抵のことは防げるもの。万が一のトラブルに備え るために、安全にインターネットを楽しむための知識を身につけよう。

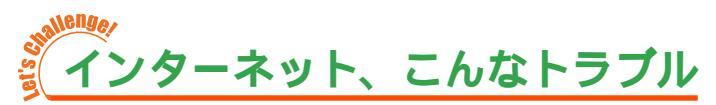

インターネットをしていると遭遇しがちなトラブルと、その対策をご紹介。正しい知識を 身につけて未然にトラブルを防ごう。思い当たることがあったらすぐに対策を。

#### コンピュータウイルス

ウイルスというのは、パソコンを壊してしまっ たり、誤作動させたりするプログラムのこと。最 近では、パソコンに登録してあるメールアドレ スに勝手にウイルスの入ったメールを送ったり、 有料のホームページなどに勝手に接続したりす るウイルスもある。

メールの添付ファイルやソフトのダウンロード で知らないうちにウイルスに感染することが多 い。いったんウイルスに感染してしまうと、自分 だけでなく、まわりの人にまで迷惑をかけてし まうことがあるので、しっかり対策しよう。

#### 対 策

- ・ウイルス対策ソフト「Norton AntiVirus」 で、ウイルスに感染していないか定期的に チェックする
- ・添付ファイル付きのメールは、添付ファイ ルがあるとメールに書かれていないときは 開かない
- ・差出人のわからないメールは、読まずに削 除する
- ・信用できないホームページは開かない

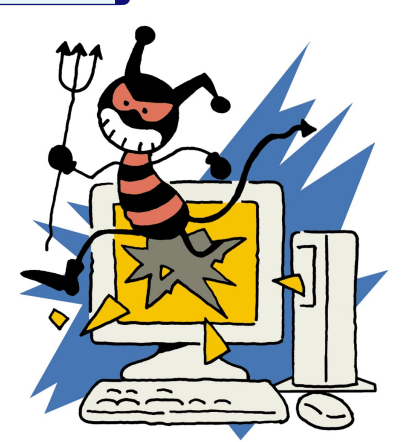

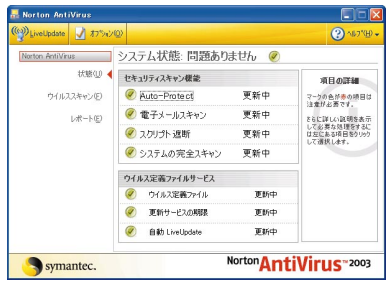

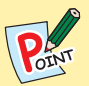

#### [ウイルス対策は常に最新に]

このパソコンでは、はじめて「Norton AntiVirus」を起動した日から90日間は、無料で「Norton AntiVirus」の更新サービスを受けられる。期間中は、「LiveUpdate 機能」を使って、「ウイルス定義ファイル」を最新のものに更新できるので、新種のウイルスに対応するために、必ず更新するように心がけよう。期間終了後も続けて利用したい場合は、「Norton AntiVirus ヘルプ」を見て、手続きをしよう。

#### パソコンへの不正侵入

インターネットにパソコンをつないでいるときは、注意が必要。不正な手段を使って、あ なたのパソコンの中をのぞいたり、データを改ざんされたりしないように気をつけよう。 特に、常時接続でインターネットをしている人は要注意。

対 策

- 「PCGATE Personal」で不正侵入を監視
   「PCGATE Personal」を使えば、常にインターネットからのアクセスを監視するの
   で、不正な侵入の多くを防ぐことができる。
- ・別売のルータなどで、不正侵入を防ぐ
   別売のルータを使うと、インターネットからパソコンを見えにくくすることができるので、不正な侵入がしにくくなる。また、複数のパソコンを使う場合には、パソコンごとに個別の設定ができたりと、さまざまなセキュリティ対策を設定することができる。

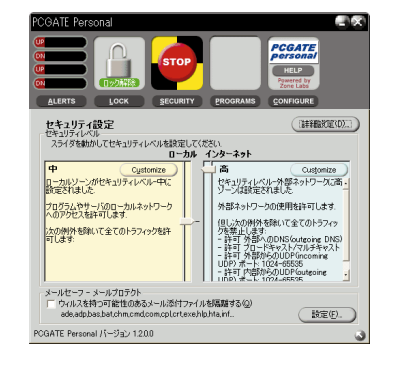

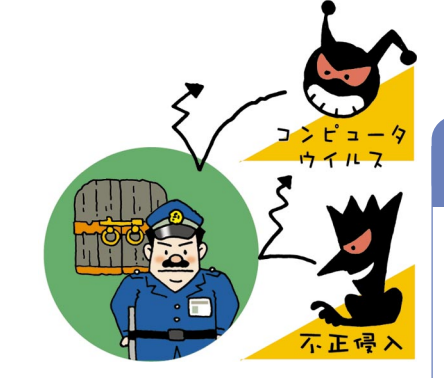

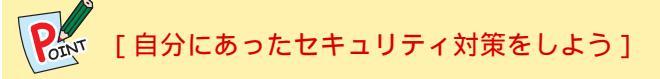

「PCGATE Personal」でセキュリティ対策をしていると、ソフトによっては一部の機能 が使えなくなってしまうことも。ソフトごとに設定が必要な場合があるので、「PCGATE Personal」の設定を変更してみよう。

購入時の設定では、ネットワーク内にある他のパソコンからもアクセスできない設定に なっているので必要に応じて設定しておく。

#### 迷惑メール、ウイルスつきメール

電子メールを使っていると、突然知らない人からメールが来たり、勧誘やセールスのメー ルが来ることも。必要なければ、無視してそのまま削除してしまえば済むけれど、あまり にたくさんのメールが来ると迷惑。他にも、いたずらメールやチェーンメール、コン ピュータウイルスの付いたメール、わざと大量のメールを送ったり、巨大な添付ファイル を送ってメールを使えなくしてしまう人も。

対 策

- ・インターネットなどで、むやみにメールアドレスを公開しない
- ・いたずらメールやチェーンメールには反応しないで無視
- ・解決しないときは、プロバイダなどに相談する

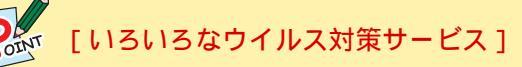

プロバイダによっては、ウイルスのチェックをしてからメールを受信できるサービスを していることも。いろいろなウイルス対策サービスを調べてみよう。

#### 個人情報の情報の流出

インターネット上でも、新聞や雑誌にのっているのと同じようなアンケートや懸賞などが よく行われている。自分の部屋のパソコンで応募できるから、気軽に参加できるけれど、 ちょっと気をつけて。

アンケート情報などから、住所や電話番号、メールアドレスが漏れて、ダイレクトメール などが来ることがある。アンケート主催者には悪意が無くても、別の人がインターネット 上の情報を不正に入手して悪用されるケースも。

特に、クレジットカード番号の扱いには細心の注意が必要。インターネットでは、普段の 生活以上に個人情報の管理に気を使うようにしよう。

対 策

・信用できるホームページ以外では、個人情報を入力しない

・ホームページに、セキュリティを保護する機能がついているときは、必ず使う

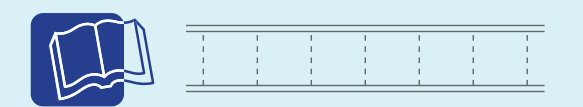

#### コンピュータウイルスについて

『困ったときのQ&A』

💯 ぱそガイド」-「ウイルスとトラブルの予防」

DVD ステーションの「ホップ編 コンピュータウィルスって何?」

「Norton AntiVirus」について

🤔 ぱそガイド」-「アプリケーションの紹介と説明」-「50 音別目次」

#### 「PCGATE Personal」について

💯 ぱそガイド」-「アプリケーションの紹介と説明」-「50 音別目次」

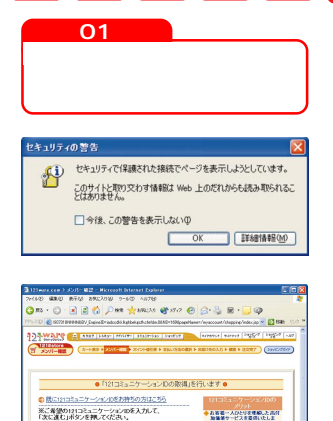

メリット お客名一人ひとりを理解した 高く 新算者サービスを変付いたしま

「新田一人ひたいのニーズにおった 市内なアドバイスを用い、お客様の 新する問題の私用や用しい意味を

1400年末180日から3月間には19日 た影楽器とでも毎日2月できます。 他のお影响の1日秋季時の設計に3 中の4回5月秋、ただす、2月費の

-

こんなことも

インターネットでのショッピングも当たり前になってきた このごろ。品物を選んで、さて申し込みをしようとボタン をクリックしたら、「セキュリティの警告」なんて画面が 出てびっくり、でも、この場合は特に心配することはな い。これはセキュリティで保護されたホームページに移動 します、ということなので、そのまま「OK」をクリック して次のページに移動しよう。

セキュリティで保護されたページでは、入力した個人情報 (名前や住所、クレジットカードの番号など)を暗号化し て、他人に見られることなく送信できる。画面の右下に力 ギのマーク(合)が出ていれば安心。

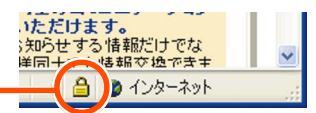

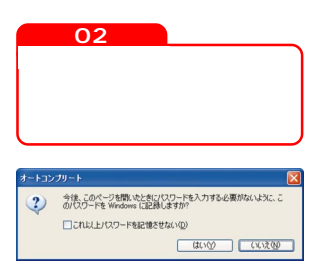

28-2180+AKB70

ホームページによっては、パスワードを入力すると会員だ けのページを見られるものがある。このとき、パスワード を Windows に記憶するかどうかを確認する画面が出る ことがあるので「はい」をクリックすると、次回から同じ ページを開くときにパスワードを入力する必要がなくな る。パスワードや名前などを記憶してくれて、2回目以降 の入力時に自動的に入力してくれるのが「オートコンプ リート機能」。毎回入力するのがめんどう、という人はこ の「オートコンプリート機能」を使ってみよう。

「パソコンを他の人と共有している場合は注意!]

自分以外の人が同じパソコンを使ったりする場合は注意が必要。オートコンプ リート機能で記憶したパスワードやIDは、入力したパソコンに記憶されるので、 同じパソコンを使えば、自分以外の人もオートコンプリートでかんたんにパス ワード入力ができてしまい、勝手にホームページの内容を見られたり、悪用され る危険性も。

パソコンでできることはまだまだたくさんある! ここでは、パソコンをさらに活用する方法や、 パソコン情報の入手方法をご紹介。 パソコンの楽しみがさらに広がります。

もっと広がる

パリン生活

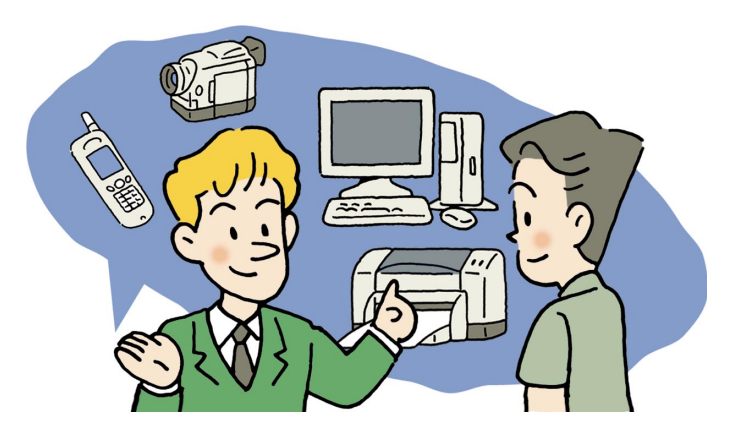

もっと広がるパソコン生活

# 新しいパソコンを買ったときは

今は、家族みんなで1台のパソコ ンを使っているけど、これからは 「お父さんのパソコン」「子供達の パソコン」とパソコンが増えるか も。そんなとき、どうしたら便利 に使えるの?

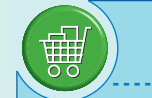

# 準備するもの

このパソコンに入っているもの ・「ホームネット簡単設定ツール」

#### 別に用意するもの

- ・使っているインターネット回線に合ったルータ
- ・LAN ケーブル(有線 LAN でつなぐ場合)
- ・ワイヤレス LAN アダプタなど(ワイヤレス LAN でつ なぐ場合)

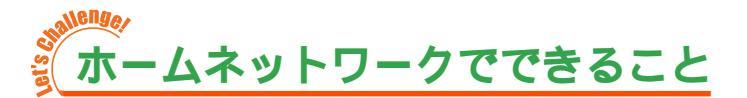

#### 家族でインターネット接続を共有

ー人1台パソコンを持っている、なんてこともそう珍しくないこの頃。 「誰かがインターネットをしていると、他の人が使えない」なんて困りもの。 そんなときは、パソコンを「ルータ」につないで解決。ルータを使うと、みんで同時にイ ンターネットに接続できる。

ルータを用意して、インターネットを快適に楽しもう。

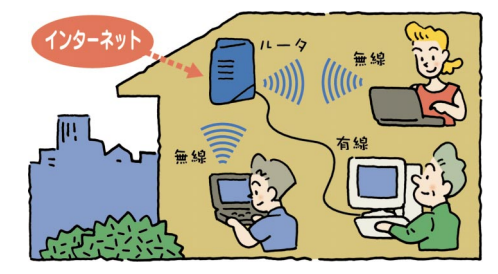

このルータが、外のインターネットと家 の中のパソコンをつなぐ窓口になる。 ルータがあれば、電話回線のモジュラー ジャックが一つしかなくても大丈夫。 もちろん誰かがインターネットしている 間に、普通の電話やFAXも使える。

全員で同時にインターネットできるのはいいけれど、1階のルータから2階のパソコンま でケーブルをひっぱるのがわずらわしい...という場合は、ワイヤレスでつなげばケーブル 不要。

ケーブルの代わりに電波でつなぐから、家中どこからでもインターネットが楽しめる。モジュラージャックがない部屋でもOK。

ワイヤレスでつなぎたい!という方は、ルータを買うときにワイヤレスLAN機能を持つ ものを選んで。

また、ワイヤレスでつなぐ場合は、パソコン側にUSB 接続または PC カード型などのワ イヤレス LAN アダプタをつける必要がある。
## [インターネット共有]

インターネット接続を共有するには、ISDNやADSL、CATV、FTTHなどで接続する必要がある。ルータも各回線に対応したものが必要なので、買うときはお店の人に相談しよう。

### ホームネットワークでデータやプリンタを共有

ルータでパソコン同士をつな いでLANの設定をすると、イ ンターネットだけでなく、パ ソコンの中のデータも共有で きる。デジカメやデジタルビ デオカメラの大きなデータ も、CD-R などを使わずにや りとりできて便利。 さらに、プリンタが1台しか

なくても全員のパソコンから 印刷できる。

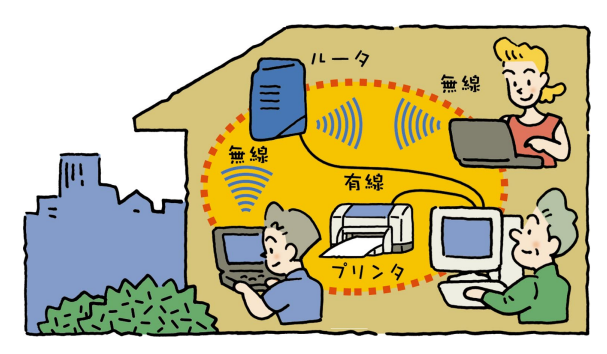

パソコンが増えたら、ホームネットワークは必需品!

# 「ホームネット簡単設定ツール」で設定しよう

さっそく、ホームネットワークを作ってみよう。

このパソコンには、詳しい知識がなくても画面の説明を見ながら操作をするだけでホーム ネットワークを作れるソフト「ホームネット簡単設定ツール」が入っている(「ホームネッ ト簡単設定ツール」の利用には ADSL によるインターネット接続が必要です)。

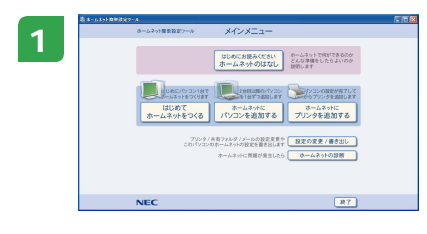

「ソフトナビゲーター」-「インターネット」-「名前で 選ぶ」-「ホームネット簡単設定ツール」をクリックし て、「ホームネット簡単設定ツール」を起動。

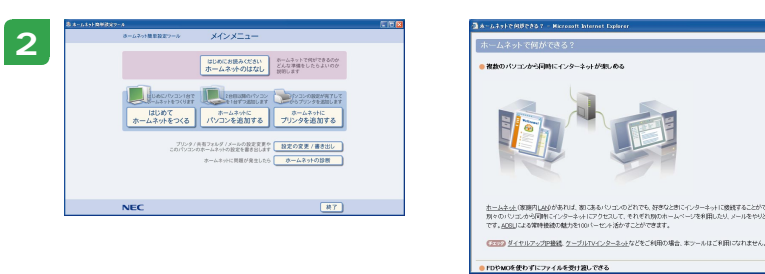

### まずは説明から

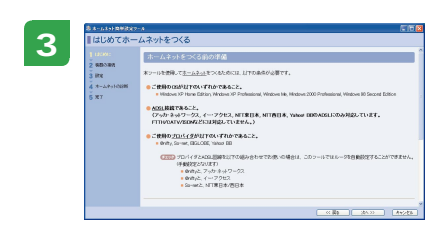

説明を全部読み終わると、「メニュー」の画面に戻るの で、「はじめてホームネットをつくる」をクリック。

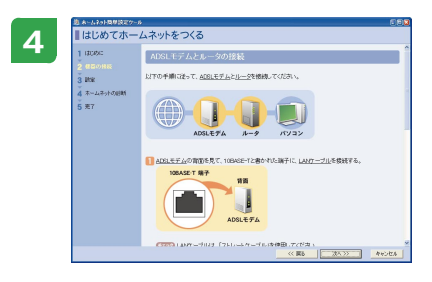

## 説明を見ながら設定

あとは、画面の説明を読みながら必要な内容を入力していくと、自動的にホームネットワークが完成!

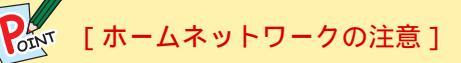

・「PCGATE Personal」の設定 「PCGATE Personal」は、購入時の状態では、他のパソコンからアクセスできない設 定になっているので、ホームネットワークを使うときには設定の変更を忘れずに。

・再起動したときは
 「ホームネット簡単設定ツール」を使っていると、自動的にパソコンが再起動すること
 がある。あわてないで、画面の説明を読みながら操作すればOK。
 ユーザーアカウントがいくつかある場合は、再起動したときにそれまで操作していた
 人のユーザーアカウントで起動して。

# かのなうので、 かのなうです かのなうです かのなうです シンタを共有するのは、ひとまずホームネットワー クの設定が終わってから。 「ホームネット簡単設定ツール」の「ホームネットにす リンタを追加する」をクリックして設定して。

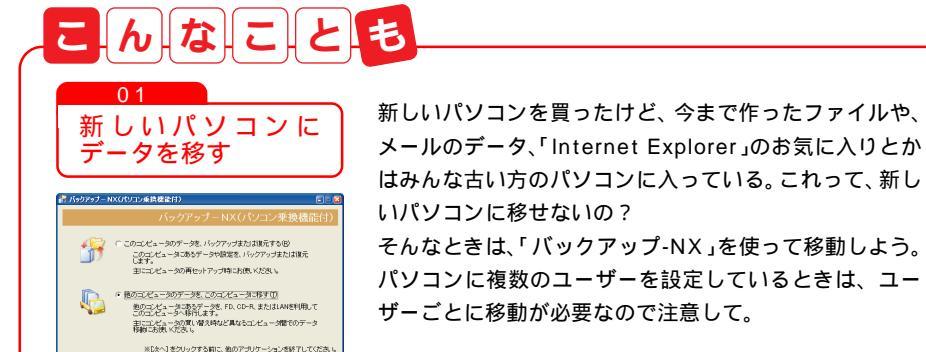

| 次へ(10)> | キャ

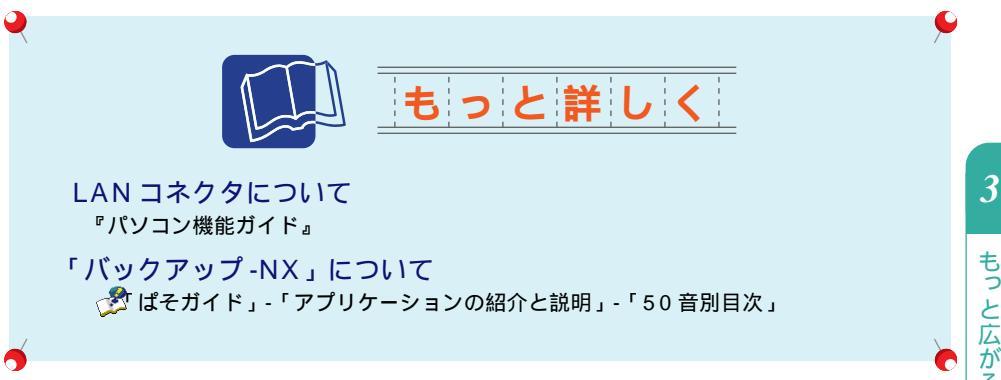

もっと広がるパソコン生活

パソコンでテレビを録画

今や、テレビもパソコンで見る時 代。パソコンとテレビの組み合わ せで、編集やDVD作成など、今 までにないいろいろな使い方がで きるように。テレビの新しい楽し み方を試してみよう。

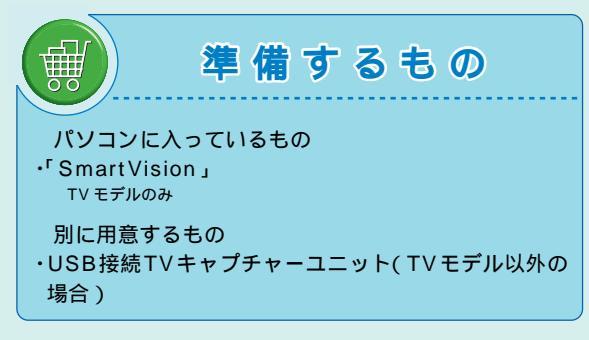

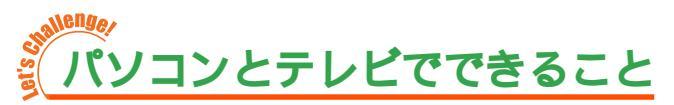

TVモデルに入っている「SmartVision」でテレビ番組を見たり、録画をしたり。 テレビを見ているときに、肝心なシーンを見逃して後悔、なんて経験は誰でもあるもの。 でも、これからは大丈夫。「SmartVision」で見ている番組は、録画していなくても一時 停止や巻き戻しができる!

もちろん、録画予約だってOK。画面の番組表から番組を選んで予約するから、普通のビ デオデッキよりも操作が簡単。

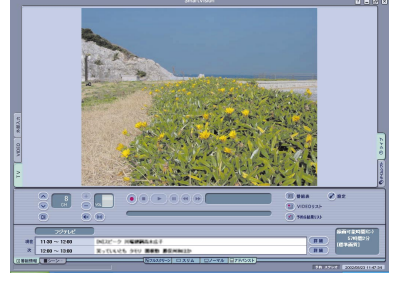

SmartVision

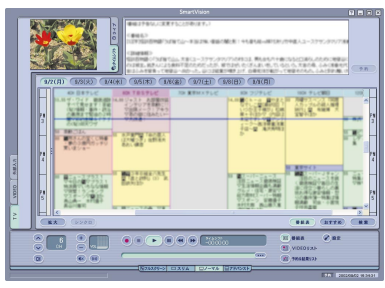

SmartVision テレビ番組表

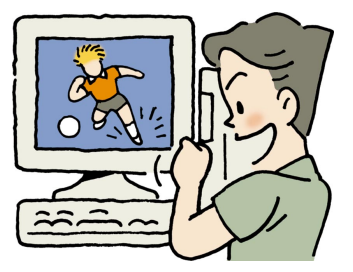

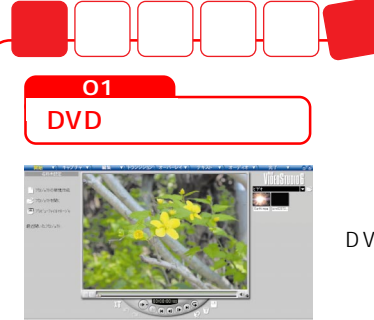

録画した番組を「VideoStudio」で編集して、お気に入 りのシーンだけを集めたマイベストの作成も。

さらに、DVD-RAM/R/RW ドライブを搭載した機種で は、録画した番組を DVD MovieWriter で DVD-R に DVD-Video 形式で保存すれば、市販のほとんどの DVD プレーヤ で再生できるようになる。

他にも、CD-Rに保存して VideoCD にしたりと、楽しみ 方はいろいろ。

一部のプレーヤでは再生できない場合があります。

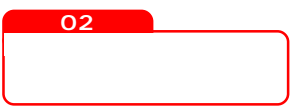

TVモデル以外のパソコンでも、市販のUSB接続TVキャ プチャーユニット(PK-VS/AG20URなど)を購入すれ ば、同じようにテレビの録画が可能。興味を持ったら、試 してみて。

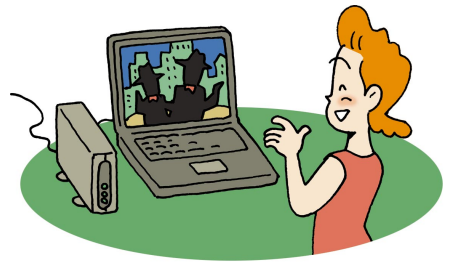

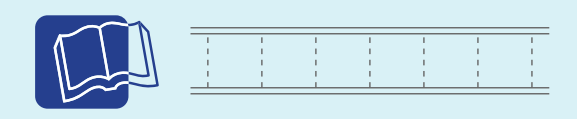

テレビ機能について

『TV モデルガイド』(TV モデルのみ)

DVDステーションの「ジャンプ編 チャレンジ!TV録画ではじまるパソコンAVライフ」

VideoStudio について

「スタート」-「すべてのプログラム」-「Ulead VideoStudio 6」-「ユーザーズガイ ド」または「VideoStudio」のヘルプ(キーボードの【F1】を押すと表示されます)

### 「DVD MovieWriter」について

プ ぱそガイド」-「アプリケーションの紹介と説明」-「50 音別目次」
 『TV モデルガイド』(TV モデルのみ)

もっと広がるパソコン生活

パソコンで映画を見よう

最近は、ビデオショップやレンタ ルショップにも DVD の映画が増 えてきた。専用の DVD プレーヤ がなくても、パソコンの DVD ド ライブと再生ソフトで DVD を楽 しめる!

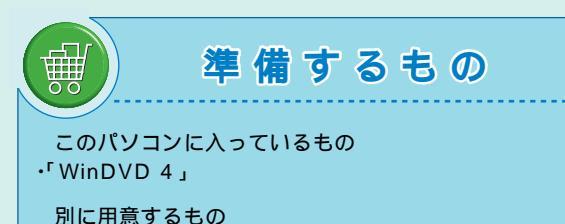

・見たい DVD-Video タイトル

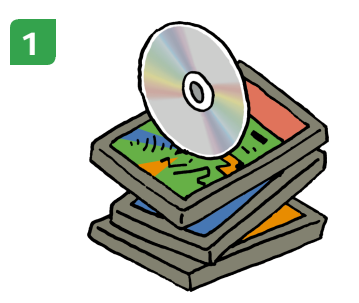

CD/DVD ドライブに見たい DVD をセット

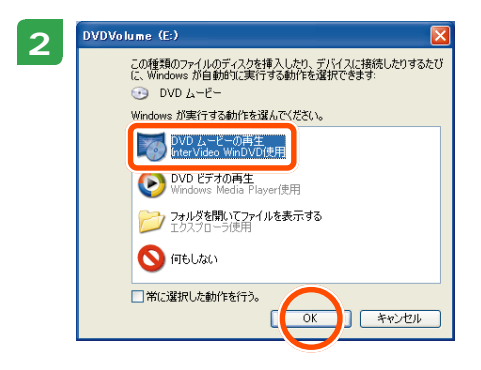

「DVD ムービーの再生 InterVideo WinDVD 使 用」をクリックして「OK」をクリック。

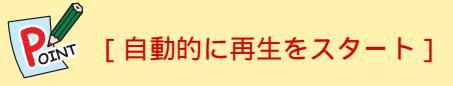

「常に選択した動作を行う。」をクリックしてから「OK」をクリックすれば、DVDをセットしたら自動的にDVDの再生がスタートするようになります。

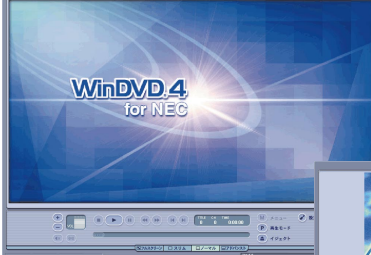

3

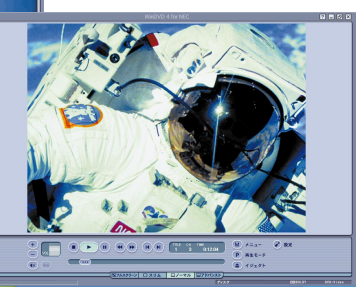

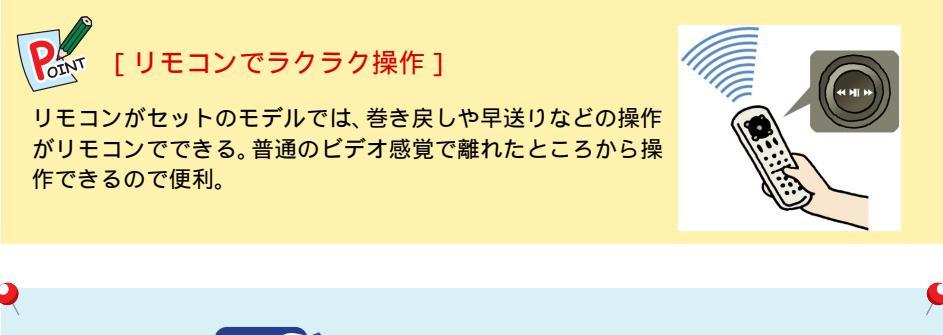

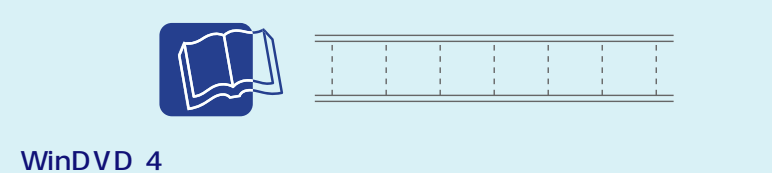

☆ ぱそガイド」-「アプリケーションの紹介と説明」-「50 音別目次」

# MEMO

# MEMO

#### このマニュアルで使用しているアプリケーション名などの正式名称

| (本文中の表記)            | (正式名称)                                                                              |
|---------------------|-------------------------------------------------------------------------------------|
| Windows, Windows XP | Microsofte Windowse XP Home Edition operating system 日本語版                           |
|                     | Service Pack 1<br>Microsoft® Windows® XP Professional operating system 日本語版 Service |
|                     | Pack 1                                                                              |
| Internet Explorer   | Microsofte Internet Explorer 6.0 Service Pack 1                                     |
| Outlook Express     | Microsofte Outlooke Express 6.0                                                     |
| Windows Messenger   | Microsoft® Windows® Messenger Version4.7                                            |
| i- フィルター            | i- フィルター Personal Edition                                                           |
| WinDVD 4            | InterVideo® WinDVD® 4 for NEC                                                       |
| オンラインラボ工房           | コニカオンラインラボ工房                                                                        |
| 家庭の医学               | 時事通信社「家庭の医学」デジタル版                                                                   |
| クイズマスター             | クイズマスター for Windows                                                                 |
| 蔵衛門デジブック            | 蔵衛門9 デジブック for NEC                                                                  |
| ケンチャコ大冒険シリーズ        | できる字習クラフ ケンチャコ大冒険 ようちえん                                                             |
|                     | できる字皆クラノ モンモンタワンの ケンチャコス冒険 (小字1)年生)                                                 |
|                     | (ごさる字留クラノーリゆつくつドームの ケンチャコス冒険 (小字 2 年生)                                              |
|                     | (ごちる子留クラブ ヒンホン島の ケンチヤコ大盲陝 (小子 3 年生)<br>「できる子習クラブ」エウニンドの ケンチャコナ国際 (小賞 4 年生)          |
|                     | (ごちる子省クフノー大空フノトの クノナヤコ人自陝 (小子 4 牛生)<br>「できる子省クラノー大学フノトの クノナヤコ人自陝 (小学に年生)            |
|                     | してる子白ケノノ ハイハースハースの ケノナヤコス目映 (小子 5 牛主)<br>できて登羽カニゴ オーエドシニック ケンチャコナ国際 (小学 5 牛主)       |
|                     | してる子白グノブ オーエドシナイの グノナヤコ人自陝 (小子で牛主)<br>ケンチャコナ国際 ローフラキーファター                           |
|                     | クノノアコ八自陝 ローマナイーマスター<br>できる受翌クラブ パフテルランドの ケンチャコナ冒除 (田老能力其磁)                          |
| DVD MovieWriter     | CCO子白クラク バスリルフクトのクラクアコス自陝 (芯ち能力基礎)<br>Illeade DVD MovieWriter™ for NEC              |
| VideoStudio         | Uleade Video Studioe 6 SE Basic                                                     |
| PCGATE Personal     | PCGATE Personal Ver1 2                                                              |
| ポケットレシピ             | お料理マム2 ポケットレシピ                                                                      |
| ゼンリン雷子地図帳           | ゼンリン雷子地図帳 Z[zi:15 for NEC                                                           |
| ホームページミックス          | $\pi - \Delta \mathcal{A} - \mathcal{Y} \equiv \mathcal{Y} / R.2$                   |
| LittleFox           | LittleFox バンドル版バージョン 1.0                                                            |
| RecordNow DX        | VERITAS RecordNow DX                                                                |
| Norton AntiVirus    | Norton AntiVirus™ 2003                                                              |
| LiquidView          | LiquidView₀ Version 2.00N                                                           |
| バックアップ -NX          | バックアップ -NX(パソコン乗換機能付)                                                               |

商標について

Microsoft、MS、Windows、Outlook、Bookshelf、Officeロゴ、Windows MediaおよびWindows のロゴは、米国 Microsoft Corporation の米国およびその他の国における商標または登録商標です。 画面の使用に際して、米国 Microsoft Corporation の許諾を得ています。 Fresh Voice はエイネット株式会社の登録商標です。 アドレスステーションは、システムポート株式会社の登録商標です。 InterVideo、InterVideoロゴ、WinDVDはInterVideo.Inc.の登録商標です。 駅すぱあとは株式会社ヴァル研究所の登録商標です。 蔵衛門は株式会社トリワークスの登録商標です。 CyberSupport は株式会社ジャストシステムの商標です。 dialpadは、Dialpad Communicationsの商標です。 てきぱき家計簿マム、お料理マム2ポケットレシピはテクニカルソフト株式会社の商標です。 Ulead、VideoStudio、DVD MovieWriterは、Ulead Systems, Inc.の商標または登録商標です。 筆王は株式会社アイフォーの登録商標です。 Pivot, LiquidViewは、Portrait Displays, Inc.の米国およびその他の国における登録商標です。 VERITAS RecordNow は、米国 VERITAS Software Corp.の米国における登録商標です。 Symantec、Symantecロゴは、Symantec Corporationの登録商標であり、各製品名はSymantec Corporation の商標または登録商標です。 時事通信社「家庭の医学」デジタル版は、時事通信社の商標です。 BIGLOBE、SmartGallery、SmartVision、PCGATEは、日本電気株式会社の商標または登録商標です。 その他、本マニュアルに記載されている会社名、商品名は各社の商標または登録商標です。

ご注意

- 1.本書の内容の一部または全部を無断転載することは禁じられています。
- 2. 本書の内容に関しては将来予告なしに変更することがあります。
- 3.本書の内容については万全を期して作成いたしましたが、万一ご不審な点や誤り、記載漏れなど についてお気づきのことがありましたら、ご購入元、またはNEC121コンタクトセンターへご 連絡ください。落丁、乱丁本はお取り替えいたします。ご購入元までご連絡ください。
- 4.ソフトウェアの全部または一部を著作権の許可なく複製したり、複製物を頒布したりすると、著 作権の侵害となります。

©NEC Corporation, NEC CustomTechnica, Ltd. 2003 日本電気株式会社、NECカスタムテクニカ株式会社の許可なく複製・改変などを行うことはできません。

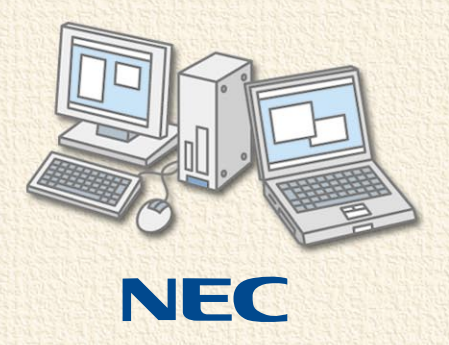

初版 2003年1月 NEC P 853-810601-065-A Printed in Japan